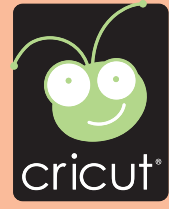

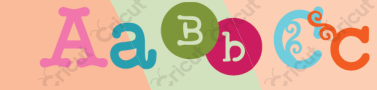

# Cricut Alphabet

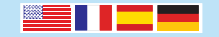

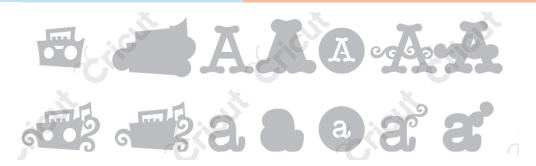

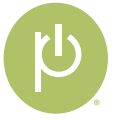

# Gypsy<sup>™</sup> is the Handheld Design Studio for Cricut<sup>®</sup>

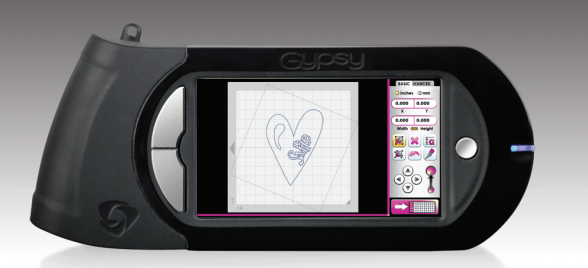

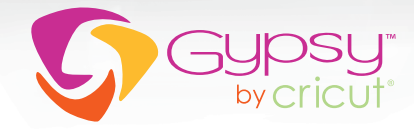

- Now you can design anywhere!
- Load all your Cricut cartridges onto Gypsy.
- Store thousands of Cricut cartridges.
- With Gypsy you can search, design, group, flip, slant, rotate, weld, and more!
- Instantly expand your cartridge library with two exclusive pre-loaded cartridges.

LEARN MORE AT www.cricut.com/gypsy

## Gypsy<sup>™</sup> est le Dispositif de Création Personnel Portatif Cricut<sup>®</sup>

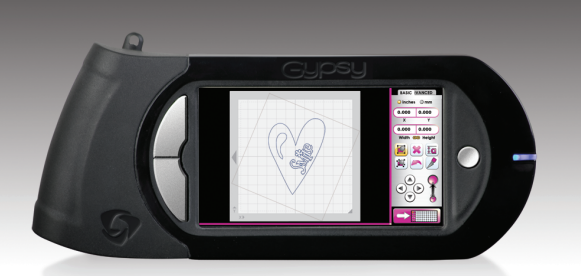

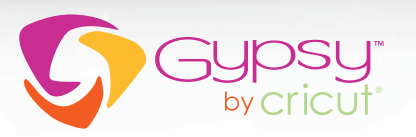

- Maintenant vous pouvez créer vos designs là où vous voulez!
- Chargez toutes vos cartouches Cricut dans le dispositif Gypsy.
- Gardez des milliers de cartouches Cricut.
- Avec le dispositif Gypsy vous pouvez faire de recherches, créer, grouper, renverser, incliner, pivoter, fusionner, et bien plus encore!
- Élargissez instantanément votre bibliothèque de cartouches avec deux cartouches selectes pré-chargées.

POUR EN SAVOIR PLUS VISITEZ www.cricut.com/gypsy

# Gypsy<sup>™</sup> es el Dispositivo Portátil de Diseño Personal Cricut<sup>®</sup>

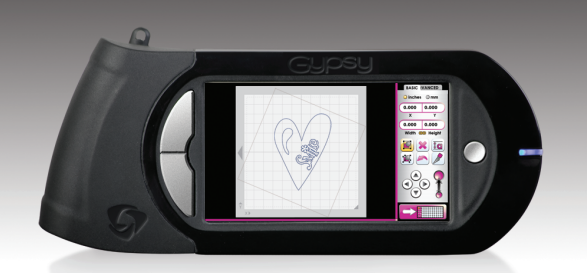

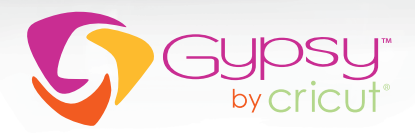

- ¡Ahora usted puede crear sus diseños en cualquier lugar!
- Cargue todos sus cartuchos Cricut en el dispositivo Gypsy.
- Guarde cientos de cartuchos Cricut.
- ¡Con su dispositivo Gypsy usted podrá buscar, diseñar, agrupar, dar vuelta al revés, inclinar, rotar, fusionar, y mucho más!
- Amplíe instantáneamente su biblioteca de cartuchos con dos cartuchos precargados exclusivos.

CONOZCA MÁS DETALLES EN www.cricut.com/gypsy

# Gypsy<sup>™</sup>- das Designstudio im Handtaschenformat für Cricut<sup>®</sup>

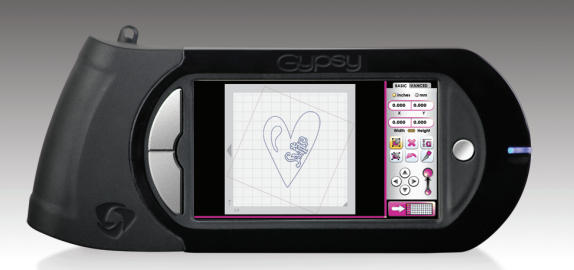

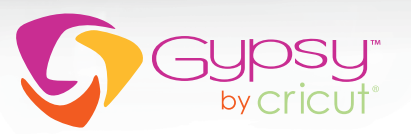

• Jetzt können Sie überall Ihre Entwürfe erstellen!

- Laden Sie all Ihre Cricut-Kassetten auf Ihr Gypsy.
- Speichern Sie tausende von Cricut Kassetten.
- Mit Gypsy können Sie Entwürfe suchen, erstellen, gruppieren, wenden, schräg stellen, drehen, zusammenfügen und vieles mehr!
- Erweitern Sie sofort Ihre Kassetten-Bibliothek um zwei exklusive, bereits auf Ihr Gerät geladene Kassetten.

ERFAHREN SIE MEHR UNTER www.cricut.com/gypsy

### Contents • Table des Matières • Indice • Inhalt

### English

| What is Real Dial Size? | 7 |
|-------------------------|---|
| Quick Start Project     | 9 |
| Icon Gallery 1          | 7 |
| Contact Us              | 7 |

### Español

| ¿Qué hace el Real Dial Size?    | 8  |
|---------------------------------|----|
| Proyecto de Iniciación Rápida 1 | 3  |
| Galería de Iconos 1             | 9  |
| Contáctenos                     | 78 |

For complete instructions see your Cricut<sup>®</sup> user manual or visit www.cricut.com

Pour des instructions complètes veuillez vous référer au Manuel de l'Utilisateur Cricut® ou visiter le site www.cricut.com

### Français

| Qu'est-ce qui le Real Dial Size fait? | 7  |
|---------------------------------------|----|
| Projet de Commencement Rapide         | 11 |
| Galerie d'Icônes                      | 18 |
| Contactez-nous                        | 77 |

### Deutsch

| Was ist Real Dial Size?     | 8  |
|-----------------------------|----|
| Schnellstartprojek 1        | 5  |
| Bildergalerie 2             | 20 |
| Verbinden Sie sich mit uns7 | 8' |

Para instrucciones detalladas refiérase a su Manual del Usuario Cricut® o visite la página www.cricut.com Finden Sie vollständige Anweisungen in Ihrem Cricut® Benutzerhandbuch oder besuchen Sie www.cricut.com

### What is Real Dial Size? • Qu'est-ce qui le Real Dial Size fait?

(Disque de Définition de la Taille Réelle)

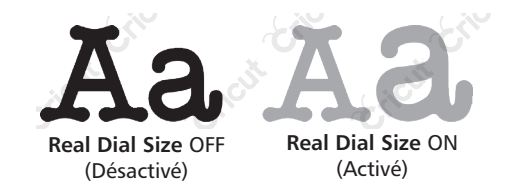

All characters are measured from the lowest possible point to the highest. In Cricut Alphabet, the non-shift (black) base characters are the same height, and the shift (gray) images, along with the **Blackout/Shadow** feature, are designed to fit them proportionately. On the **Font** features, the character in red is the Key Height Character, the tallest letter within the set. All other characters will cut out in proportion to this letter unless **Real Dial Size** is pressed. If **Real Dial Size** is selected, all characters will be cut according to the size specified.

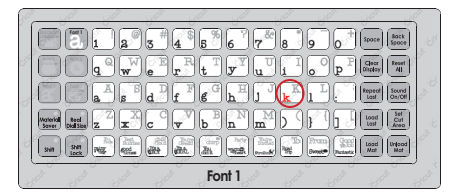

Tous les caractères sont mesurés à partir du point le plus bas possible jusqu'au point le plus haut. Dans la cartouche Cricut Alphabet (Alphabet de Cricut), les caractères de base avec la touche **Shift** non activée (noir) sont de la même hauteur, et les images avec la touche **Shift** activée (gris), ainsi que celles de la fonction **Blackout/Shadow** (Noircissement/Ombrage), ont été conçues pour s'y ajuster proportionnellement. Dans la fonction **Font** (Police de Caractères), le caractère indiqué en rouge est le Key Height Character (Caractère de Hauteur Majeur), la lettre d'une plus grande hauteur dans le jeu. Tous les autres caractères seront coupés proportionnellement à cette lettre à moins que le **Real Dial Size** (Disque de Définition de la Taille Réelle) soit sélectionné. Si vous avez sélectionné le **Real Dial Size** (Disque de Définition de la Taille Réelle), tous les caractères seront coupés en accord avec la taille spécifiée.

### ¿Qué hace el Real Dial Size? • Was ist Real Dial Size?

(Disco de Definición de Tamaño Real)

(Realgrößenwähler)

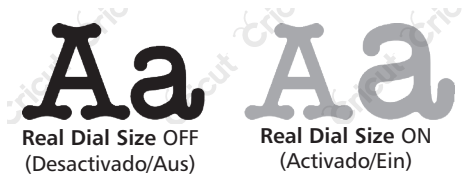

Todos los caracteres se miden desde el punto más bajo posible al punto más alto. En el cartucho Cricut Alphabet (Alfabeto de Cricut), los caracteres base con la tecla **Shift** no activada (negros) son de la misma altura, y las imágenes con la tecla **Shift** activada (grises), junto con las de la función **Blackout/Shadow** (Oscurecer/Sombrear), han sido diseñadas para ajustarse a ellas proporcionalmente. En las funciones **Font** (Tipo de Letra), el carácter señalado en rojo es el Key Height Character (Carácter de Altura Clave), la letra de mayor altura dentro del set. Todos los demás caracteres se cortarán en proporción a esta letra a menos que se presione el **Real Dial Size** (Disco de Definición de Tamaño Real), todos los caracteres se cortarán de acuerdo con el tamaño especificado.

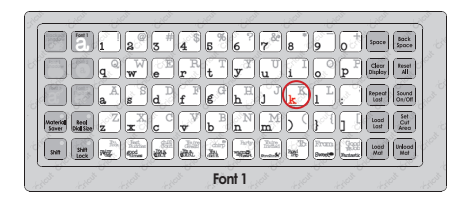

Alle Zeichen werden vom untersten möglichen Punkt bis zum höchsten möglichen Punkt gemessen. In Cricut Alphabet liegen die (schwarzen) Nicht-Shift-Grundzeichen alle auf der gleichen Höhe und die (grauen) Shift-Zeichen sowie die Zeichen der Funktion Blackout/Shadow (Verdunkelung/Schatten) wurden proportional zu ihnen entworfen. Bei der Funktion Font (Schrift) ist das rote Zeichen das Tastenhöhezeichen, der höchste Buchstabe des Zeichensatzes. Alle anderen Zeichen werden proportional zu diesem Buchstaben ausgestanzt, sofern nicht Real Dial Size (Realgrößenwähler) gedrückt ist. Wenn Real Dial Size (Realgrößenwähler) gedrückt ist, werden alle Zeichen entsprechend der angegebenen Größe ausgestanzt.

### Now you're ready to try a project!

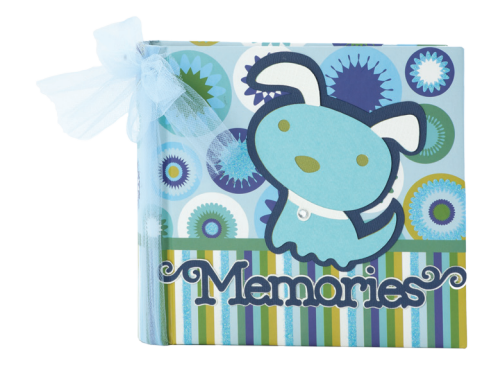

### **Memories Book**

This cute mini photo album is a perfect gift for any dog owner!

#### Materials:

- Mini album for 4" x 6" photos
- · Cardstock: navy blue, green, turquoise, white
- Light blue tulle
- 1 Clear rhinestone
- Adhesive

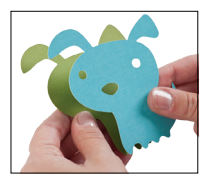

#### Step One:

Cut dog. Using turquoise cardstock, cut one 4" <Dog>. Repeat cut using green cardstock and **Blackout/ Shadow** feature. Using white cardstock, press **Shift** and cut one 4" <Dog-s>. Repeat cut using navy blue cardstock and **Blackout/Shadow** feature. **Layer** and adhere to album as shown.

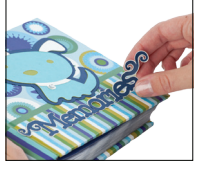

#### Step Two:

Cut *Memories*. Using navy blue cardstock, select Font 3 feature and cut one 1" <Doily10>. Repeat cut using white cardstock and Font 3 Shadow feature. Layer and adhere to album as shown.

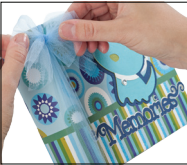

**Step Three:** Embellish dog collar with rhinestone. Tie tulle around album spine as shown.

### Maintenant vous êtes prêt à vous lancer dans un projet!

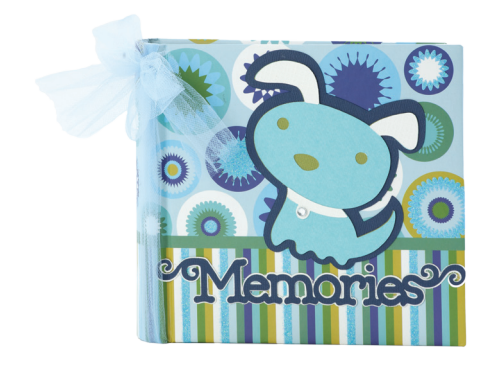

### Livre de Souvenirs

Ce mini album photos mignon est un cadeau idéal pour tout maître d'un chien!

#### Matériaux:

- Mini album photos pour des photographies de 4" x 6" (10.16 cm x 15.24 cm)
- Papier Cartonné: bleu marine, vert, turquoise, blanc
- Tulle bleu clair
- 1 pierre précieuse fantaisie incolore
- Colle

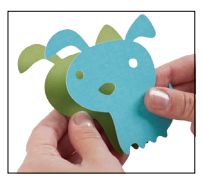

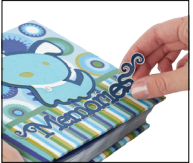

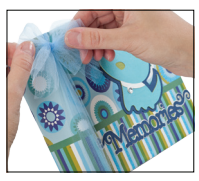

### Étape Un:

Pour couper le chien. En utilisant du papier cartonné turquoise, coupez un <Dog> de 4" (10.16 cm). Répétez la coupe en utilisant du papier cartonné vert et la fonction **Blackout/Shadow** (Noircissement/ Ombrage). En utilisant du papier cartonné blanc, pressez **Shift** et coupez un <Dog-s> de 4" (10.16 cm). Répétez la coupe en utilisant du papier cartonné bleu marine et la fonction **Blackout/Shadow** (Noircissement/Ombrage). Disposez en couches et collez-le sur l'album tel qu'il est montré.

#### Étape Deux:

Pour couper *Memories* (Souvenirs). En utilisant du papier cartonné bleu marine, sélectionnez la fonction **Font 3** (Police de Caractères 3) et coupez un <Doily10> de 1" (2.54 cm). Répétez la coupe en utilisant la fonction **Font 3 Shadow** (Ombrage de Police de Caractères 3) et du papier cartonné blanc. Disposez en couches et collez-le sur l'album tel qu'il est montré.

### Étape Trois:

Enjolivez le collier de chien avec une pierre précieuse fantaisie. Enroulez et nouez le tulle autour du dos de l'album tel qu'il est montré.

### iAhora está preparado para intentar realizar un proyecto!

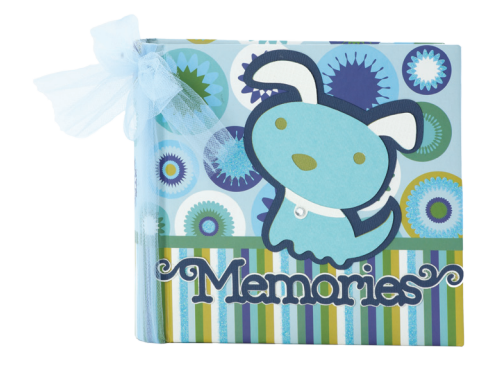

### Libro de Recuerdos

iEste lindo mini álbum de fotos es un regalo perfecto para cualquiera que sea dueño de un perro!

#### Materiales:

- Mini álbum para fotos de 4" x 6" (10.16 cm x 15.24 cm)
- Papel Cardstock: azul marino, verde, azul turquesa, blanco
- Tul celeste
- 1 Piedra preciosa de fantasía transparente
- Pegamento

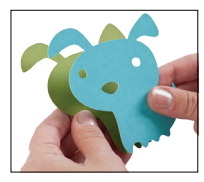

#### Paso Uno:

Para cortar la figura del perro. Utilizando papel cardstock color azul turquesa, corte un <Dog> de 4" (10.16 cm). Repita el corte utilizando papel cardstock color verde y la función **Blackout/Shadow** (Oscurecer/Sombrear). Utilizando papel cardstock color blanco, presione **Shift** y corte un <Dog-s> de 4" (10.16 cm). Repita el corte utilizando papel cardstock color azul marino y la función **Blackout/Shadow** (Oscurecer/Sombrear). Disponga en capas y pegue en el álbum tal como se muestra.

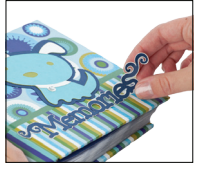

#### Paso Dos:

Para cortar *Memories* (Recuerdos). Utilizando papel cardstock color azul marino, seleccione la función **Font 3** (Tipo de Letra 3) y corte un <Doily10> de 1" (2.54 cm). Repita el corte utilizando papel cardstock color blanco y la función **Font 3 Shadow** (Sombreado de Tipo de Letra 3). Disponga en capas y pegue en el álbum tal como se muestra.

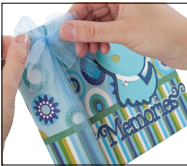

#### Paso Tres:

Adorne el collar del perro con la piedra preciosa de fantasía. Anude el tul alrededor del lomo del álbum tal como se muestra.

### Sie sind nun bereit, ein Projekt auszuprobieren!

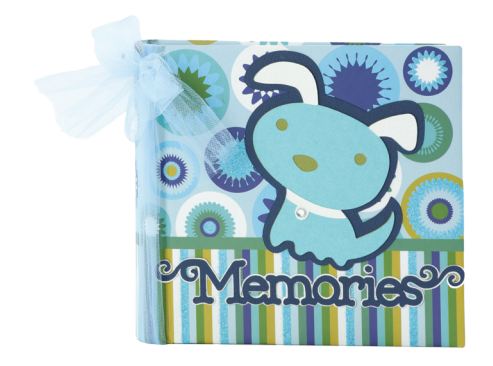

### Erinnerungsbuch

Dieses süße Minifotoalbum ist das perfekte Geschenk für alle Hundebesitzer!

#### Materialien:

- Minialbum für 4" x 6" (10.16 cm x 15.24 cm) große Fotos
- Kartonpapier: marineblau, grün, türkis, weiß
- Hellblauer Tüll
- 1 durchsichtiger Strassstein
- Klebstoff

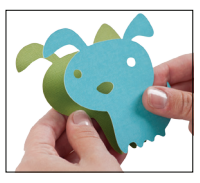

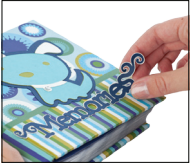

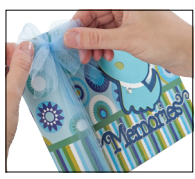

#### **Erster Schritt:**

Für den Hund: Stanzen Sie aus türkisem Karton ein 4" (10.16 cm) großes <Dog> aus. Wiederholen Sie den Vorgang mit grünem Karton und der Funktion **Blackout/Shadow** (Verdunkelung/Schatten). Drücken Sie die **Shift**-Taste und stanzen Sie aus weißem Karton ein 4" (10.16 cm) großes <Dog-s> aus. Wiederholen Sie den Vorgang mit marineblauem Karton und der Funktion **Blackout/Shadow** (Verdunkelung/Schatten). Legen Sie die Schichten aufeinander und kleben Sie den Hund wie auf der Abbildung gezeigt auf das Album.

### **Zweiter Schritt:**

Für das *Memories*: Wählen Sie die Funktion **Font 3** (Schrift 3) aus und stanzen Sie aus marineblauem Karton ein 1" (2.54) großes <Doily10> aus. Wiederholen Sie den Vorgang mit weißem Karton und der Funktion **Font 3 Shadow** (Schrift 3 Schatten). Legen Sie die Schichten aufeinander und kleben Sie den Schriftzug wie auf der Abbildung gezeigt auf das Album.

**Dritter Schritt:** 

Verzieren Sie den Hund mit dem Strassstein und binden Sie den Tüll wie auf der Abbildung gezeigt um den Albumrücken.

In the Icon Gallery you will find a diagram for every image on your cartridge. The circled images are created using the **Shift** key. You can see at a glance what Creative Features are available for the image you have selected in the Icon Gallery. **Some shapes are very intricate and will cut best at larger sizes.** 

Cricut Alphabet Creative Features:

Blackout/Shadow Font 1 Font 1 Shadow Font 2 Font 3 Font 3 Shadow

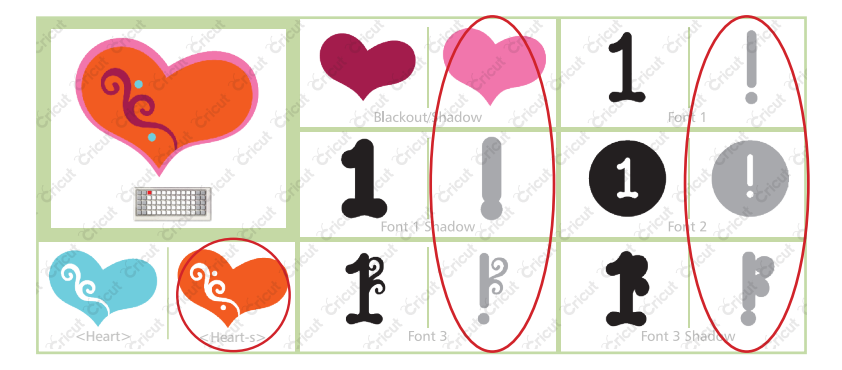

Dans la Galerie d'Icônes vous trouverez un diagramme pour chaque image de votre cartouche. Les images encerclées sont créées en utilisant la touche **Shift**. Vous pouvez voir d'un coup d'œil quelles des Fonctions Créatives sont disponibles pour l'image que vous avez sélectionné dans la Galerie d'Icônes. **Quelques formes sont très élaborées et il vaudrait mieux les couper en des tailles plus grandes.** 

Fonctions Créatives de la Cartouche Cricut Alphabet (Alphabet de Cricut) :

Blackout/Shadow (Noircissement/Ombrage) Font 1 (Police de Caractères 1) Font 1 Shadow

(Ombrage de Police de Caractères 1) Font 2 (Police de Caractères 2) Font 3 (Police de Caractères 3) Font 3 Shadow

(Ombrage de Police de Caractères 3)

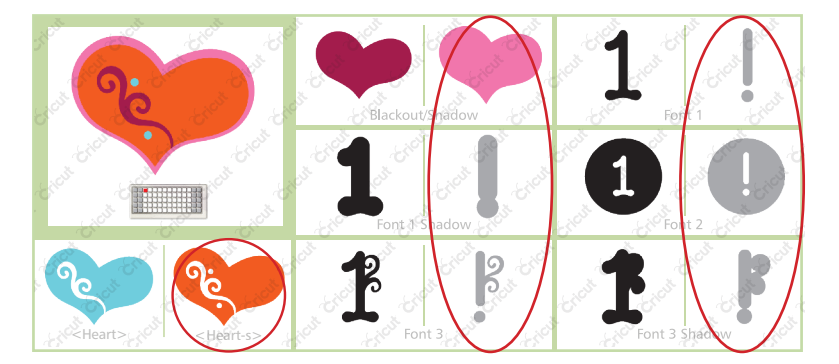

En la Galería de Iconos encontrará un diagrama para cada imagen de su cartucho. Las imágenes rodeadas con un círculo son creadas utilizando la tecla **Shift**. Podrá ver de inmediato qué Funciones Creativas están disponibles para la imagen que ha seleccionado en la Galería de Iconos. **Algunas formas son muy elaboradas y se cortarán mejor en tamaños más grandes**.

Cricut Alphabet (Alfabeto de Cricut) Funciones Creativas:

Blackout/Shadow (Oscurecer/Sombrear) Font 1 (Tipo de Letra 1) Font 1 Shadow (Sombreado de Tipo de Letra 1) Font 2 (Tipo de Letra 2) Font 3 (Tipo de Letra 3) Font 3 Shadow (Sombreado de Tipo de Letra 3)

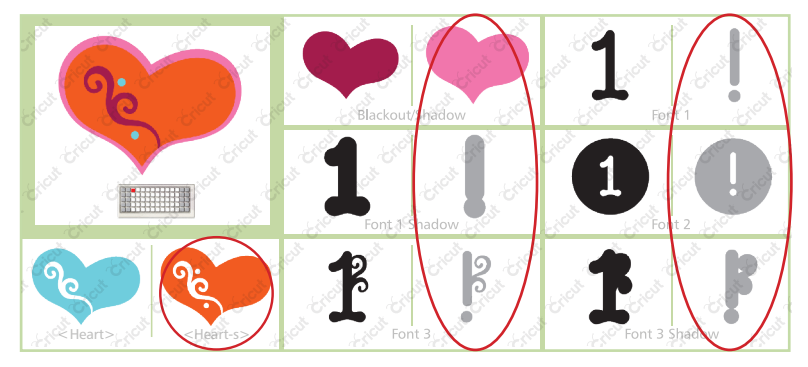

In der Symbolgalerie finden Sie ein Diagramm für jedes Bild auf Ihrer Kassette. Die von einem Kreis umgebenen Bilder werden mit der **Shift-**Taste erstellt. Sie sehen auf einen Blick, welche Kreativfunktionen für das ausgewählte Bild aus der Symbolgalerie zur Verfügung stehen. **Einige Figuren sind sehr detailreich und werden am besten in größeren Dimensionen ausgestanzt**.

**Cricut Alphabet Creative Features:** 

Blackout/Shadow (Verdunkelung/Schatten) Font 1 (Schrift 1) Font 1 Shadow (Schrift 1 Schatten) Font 2 (Schrift 2) Font 3 (Schrift 3) Font 3 Shadow (Schrift 3 Schatten)

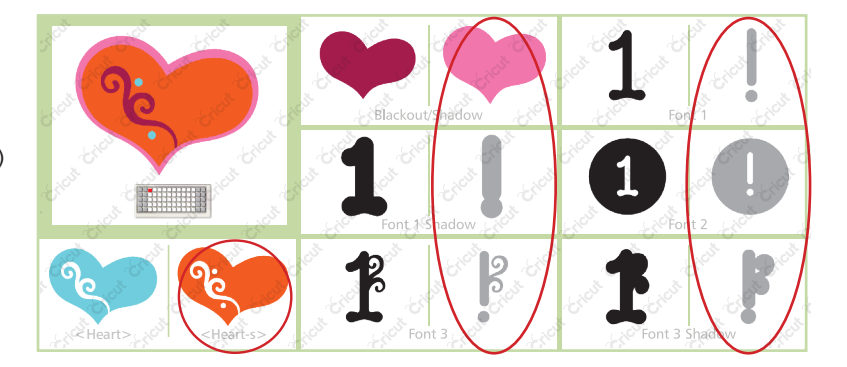

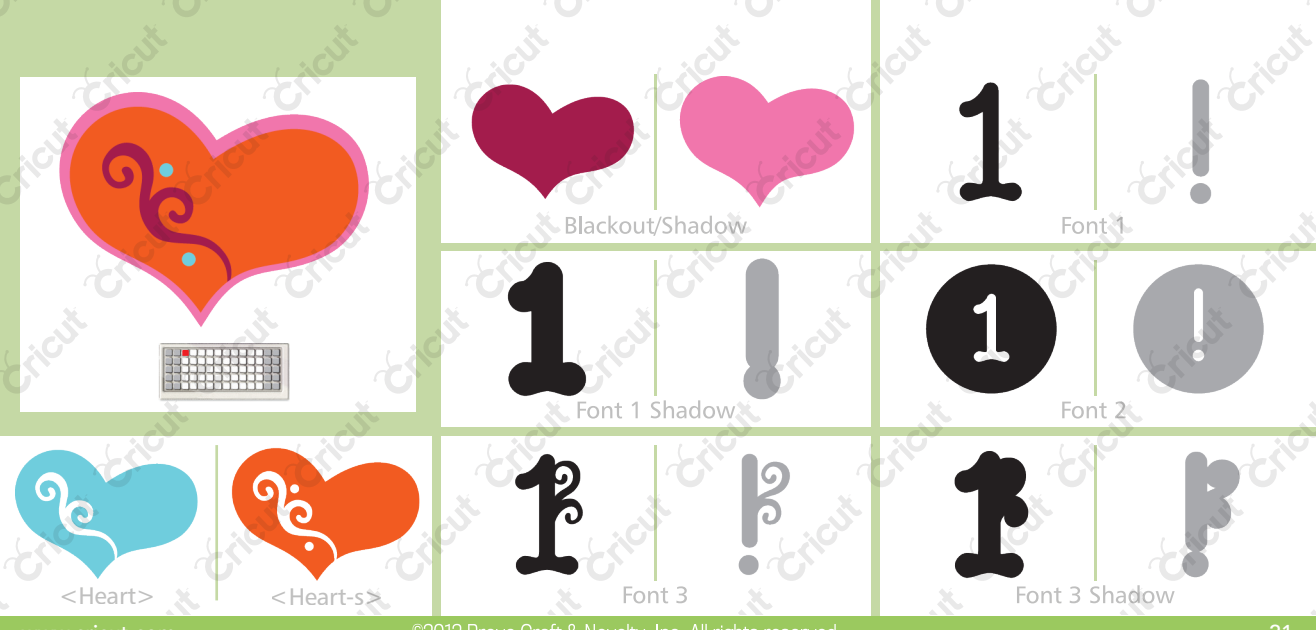

2012 Provo Craft & Novelty, Inc. All rights reserved

21

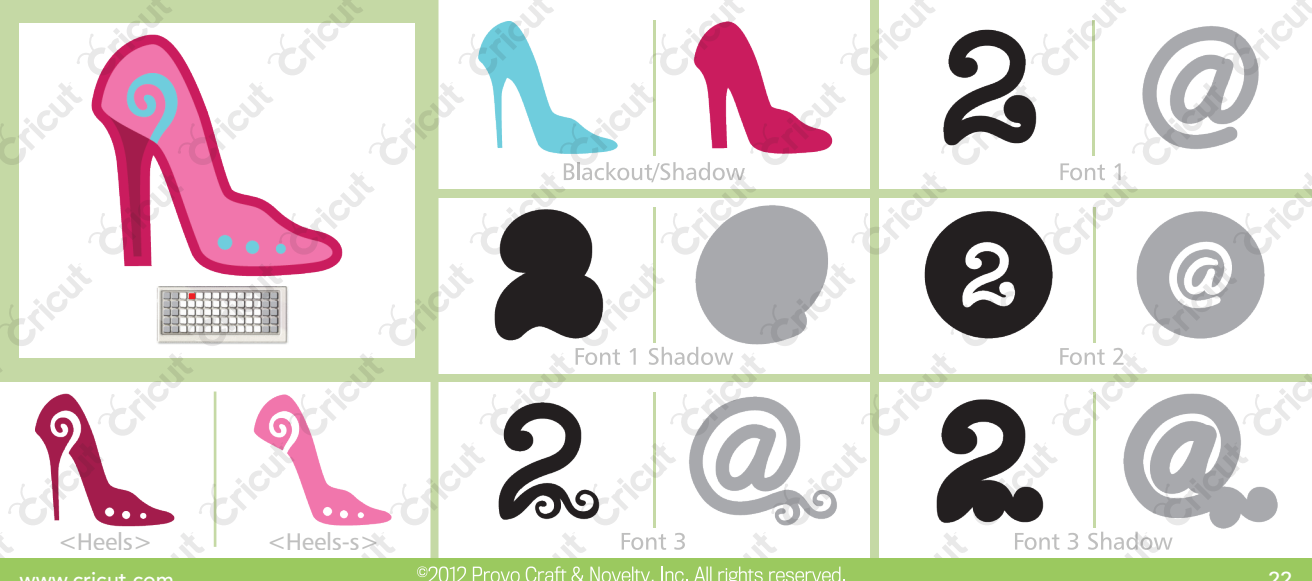

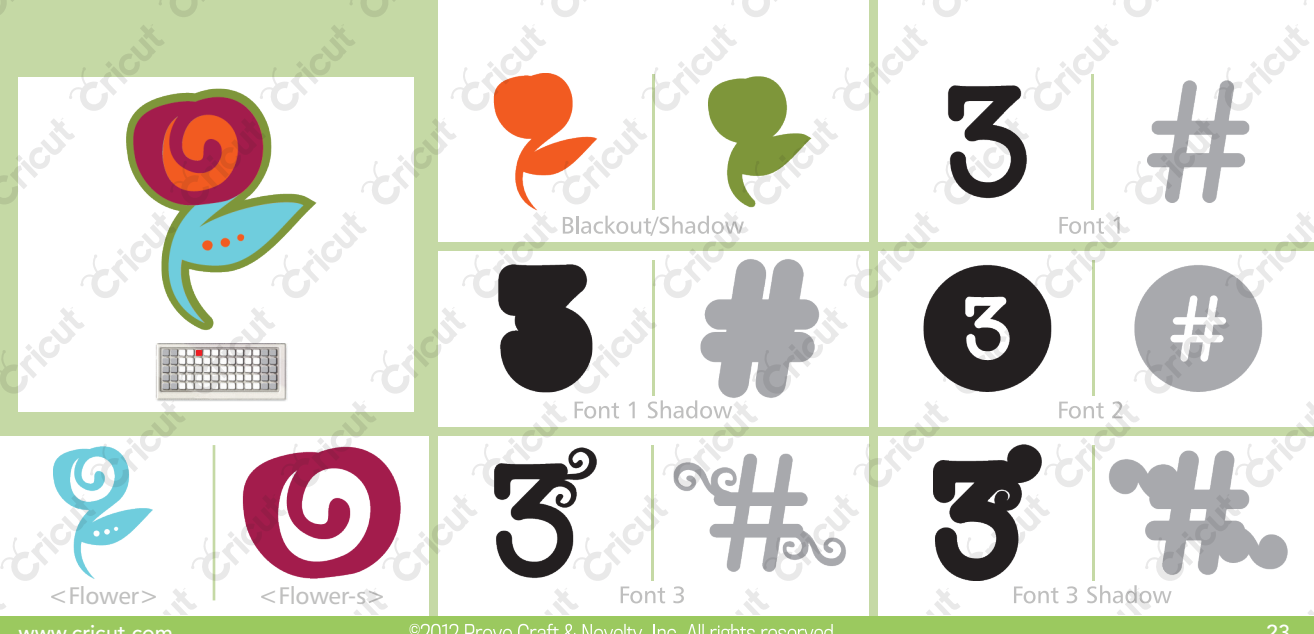

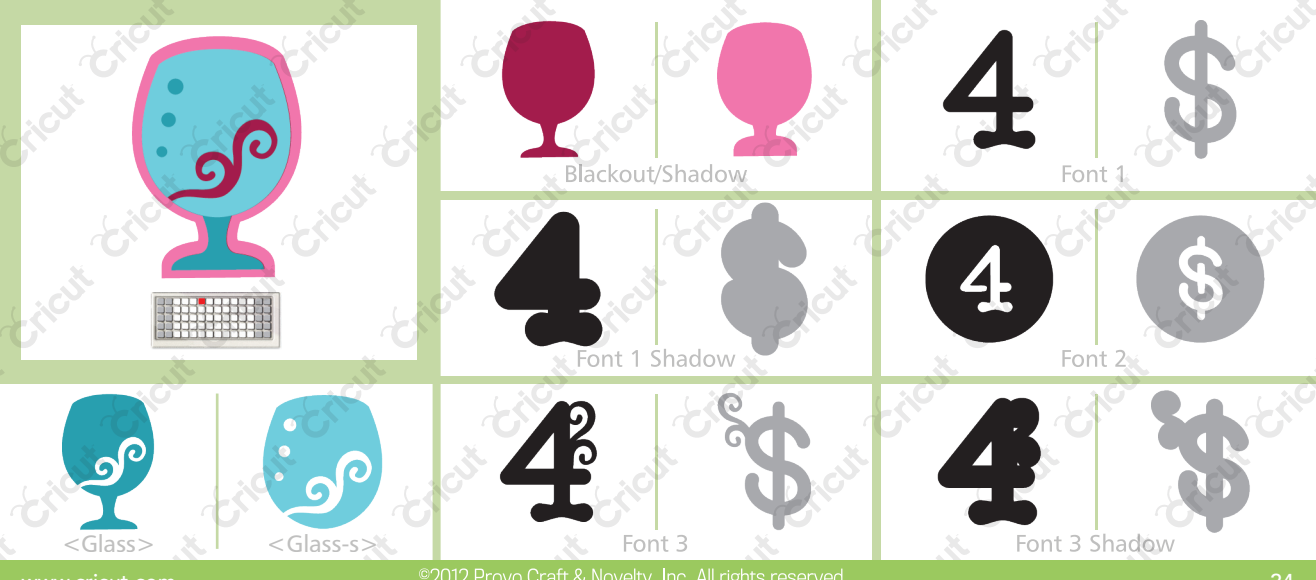

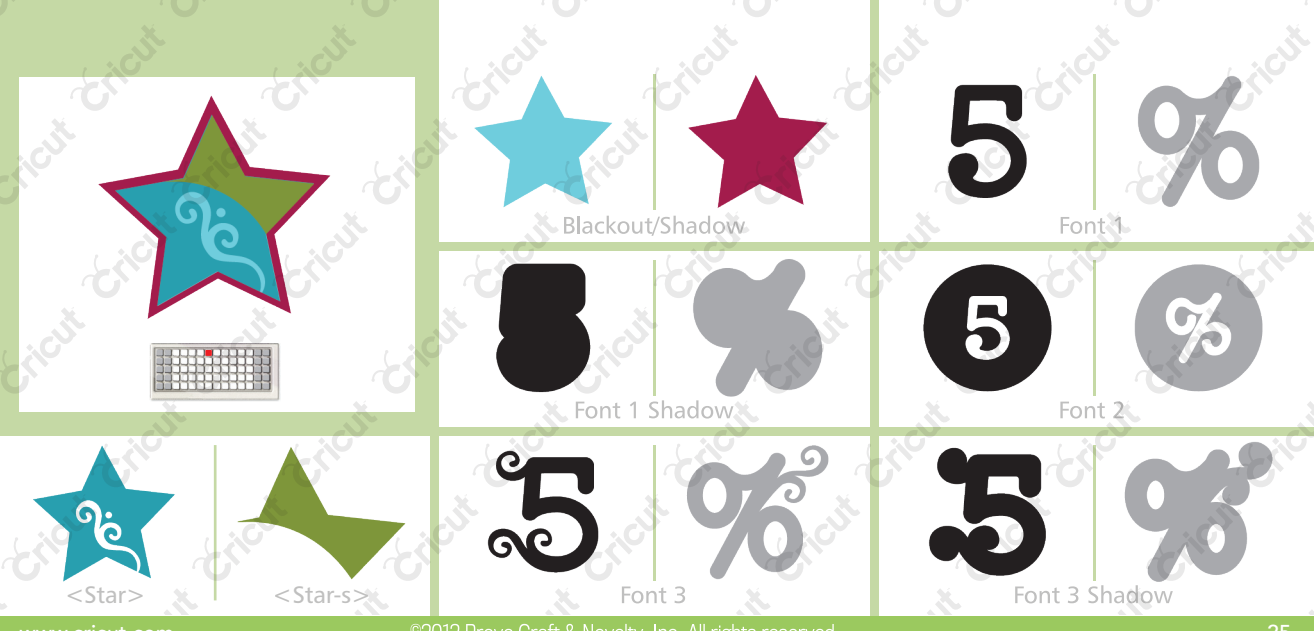

©2012 Provo Craft & Novelty, Inc. All rig

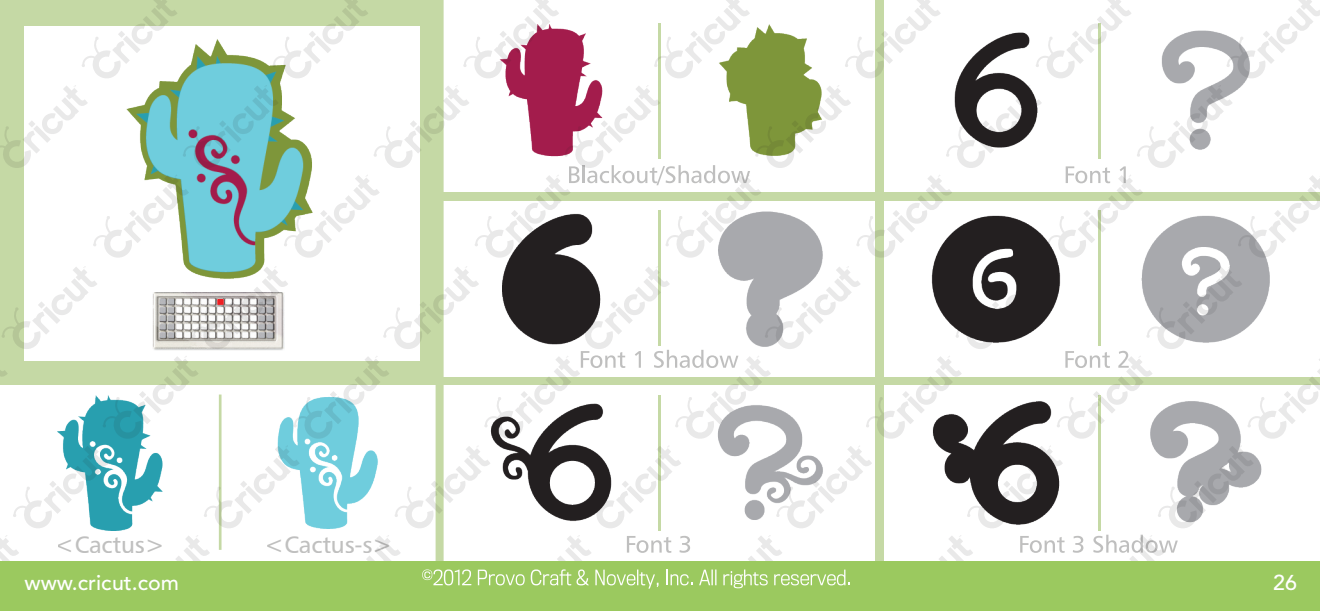

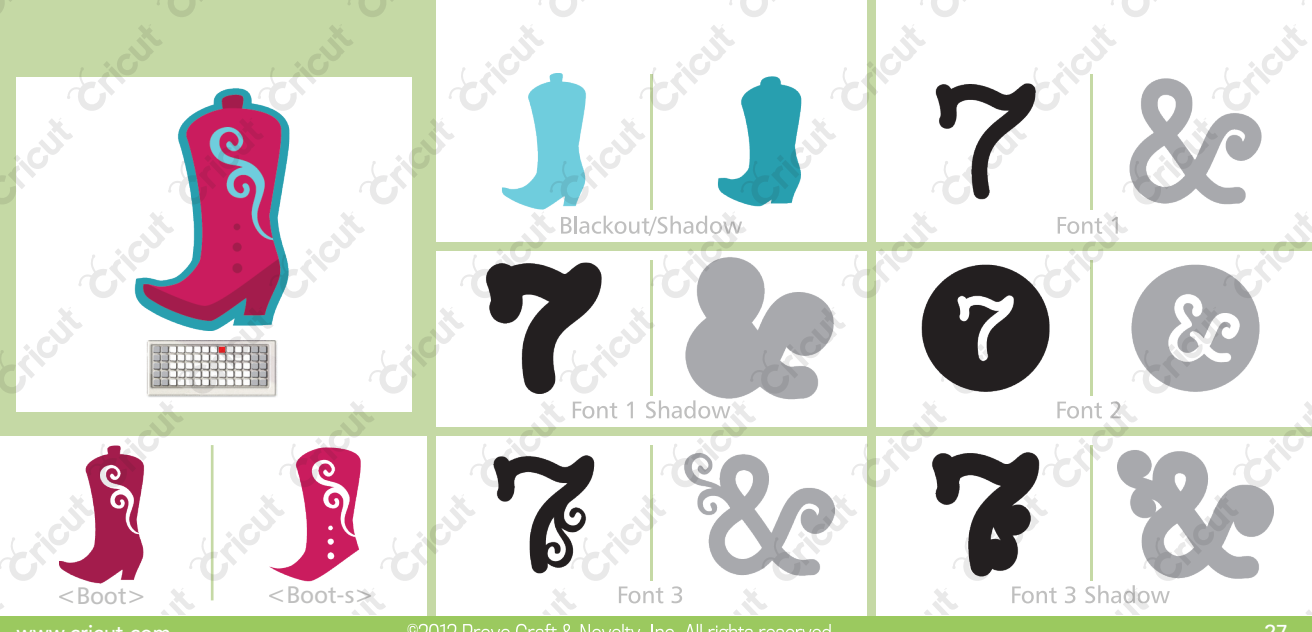

2012 Provo Craft & Novelty, Inc. All rights reserved

27

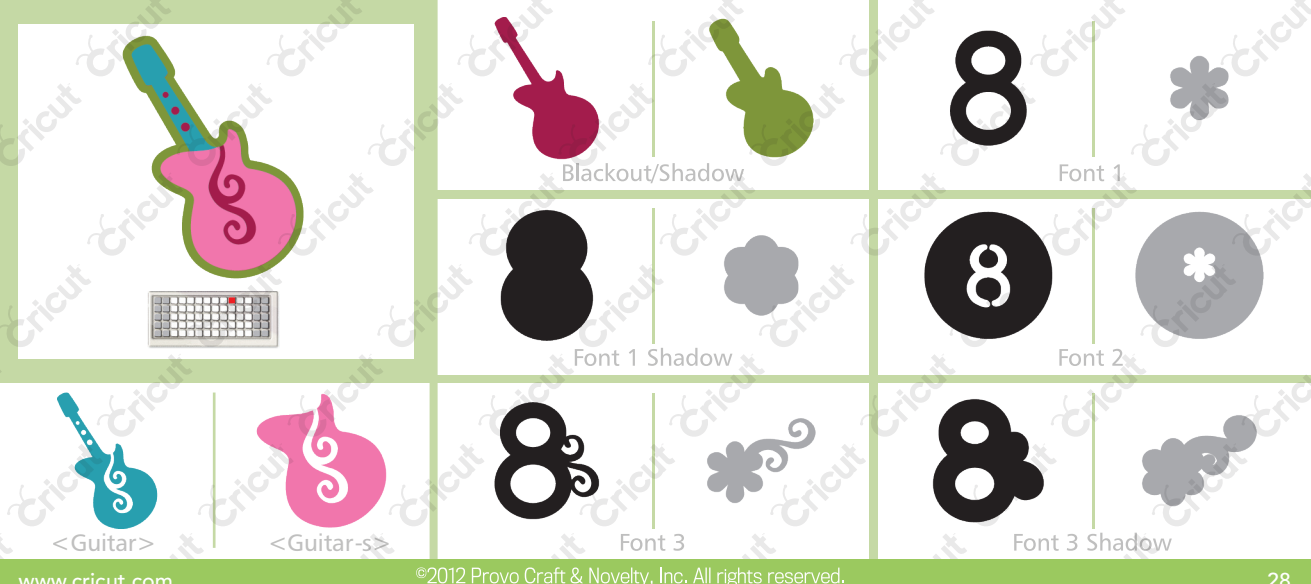

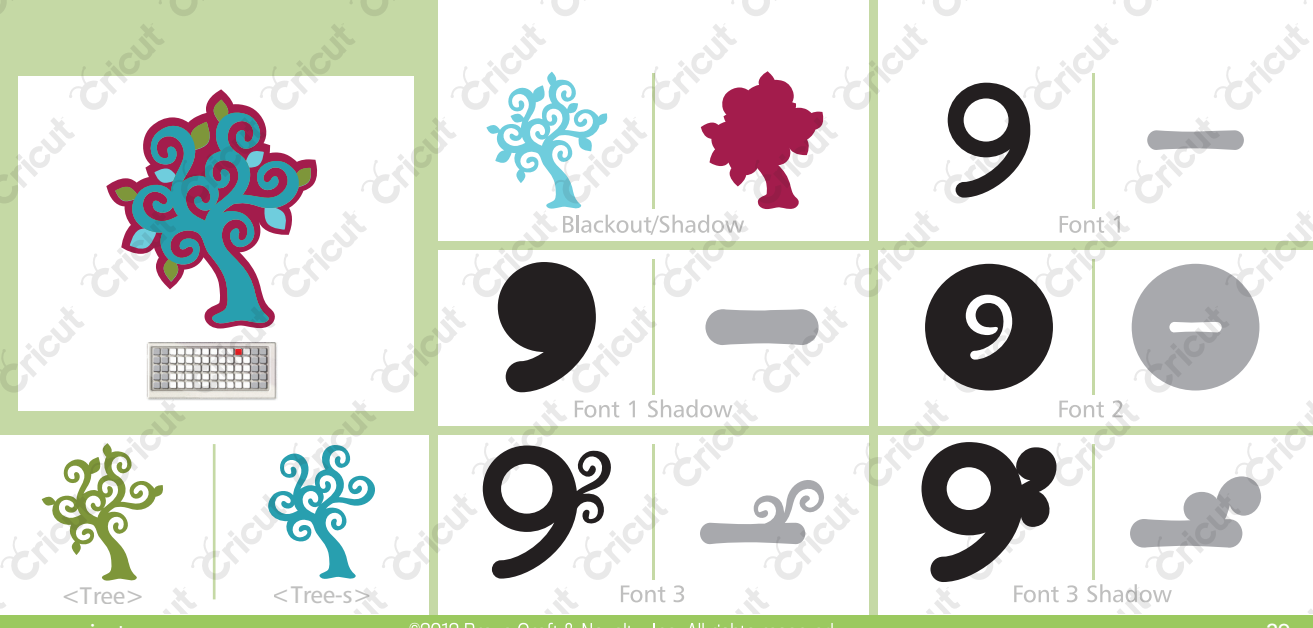

©2012 Provo Craft & Novelty, Inc. All rights reserved

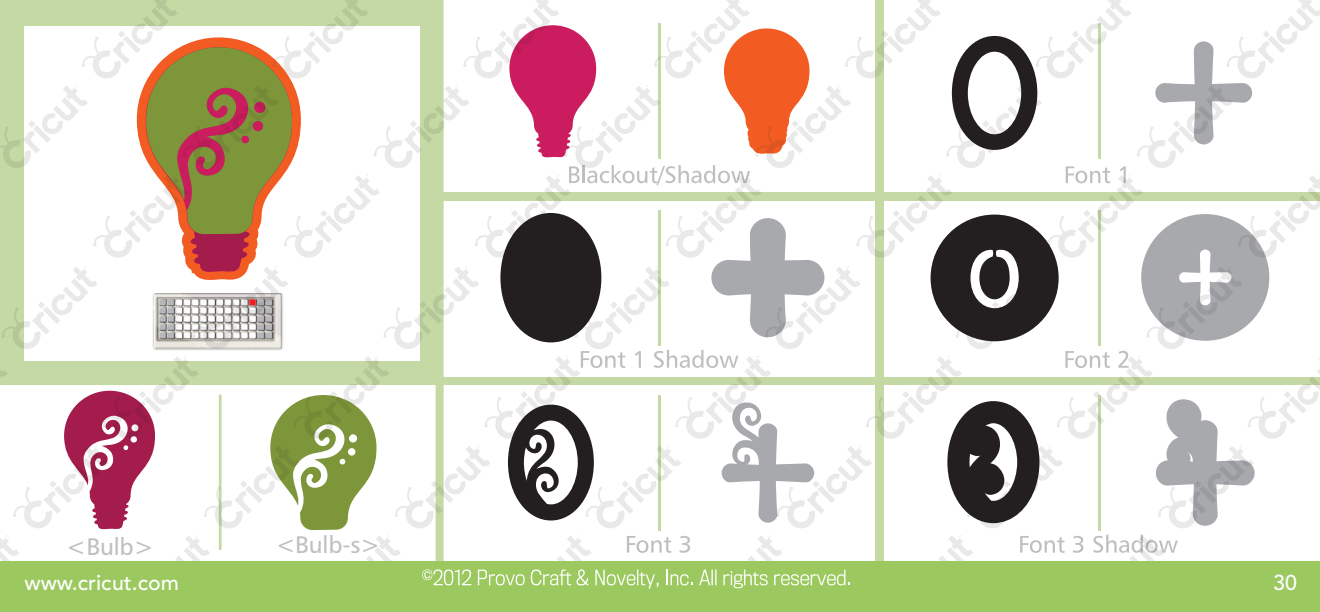

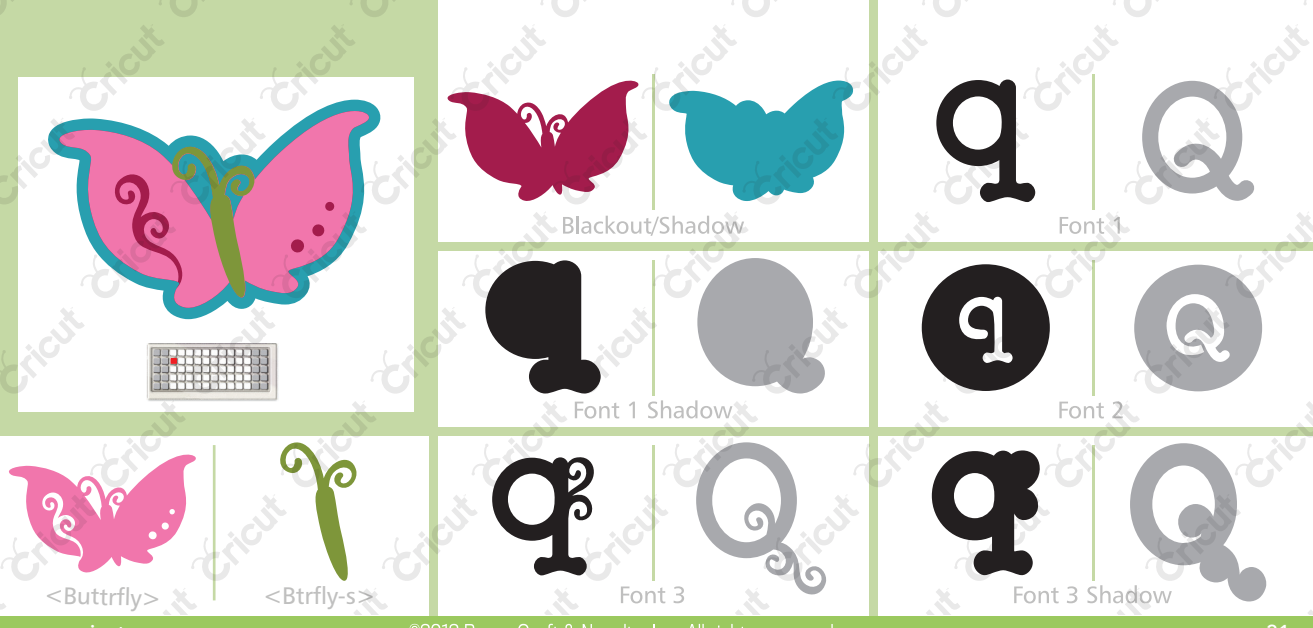

2012 Provo Craft & Novelty, Inc. All rights reserved

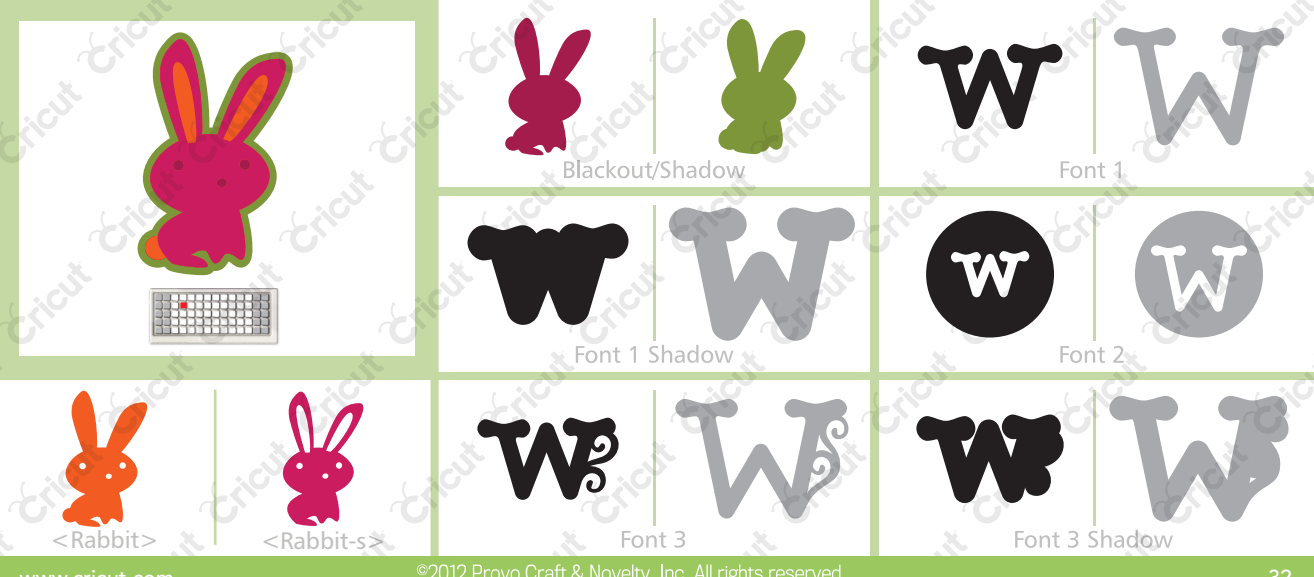

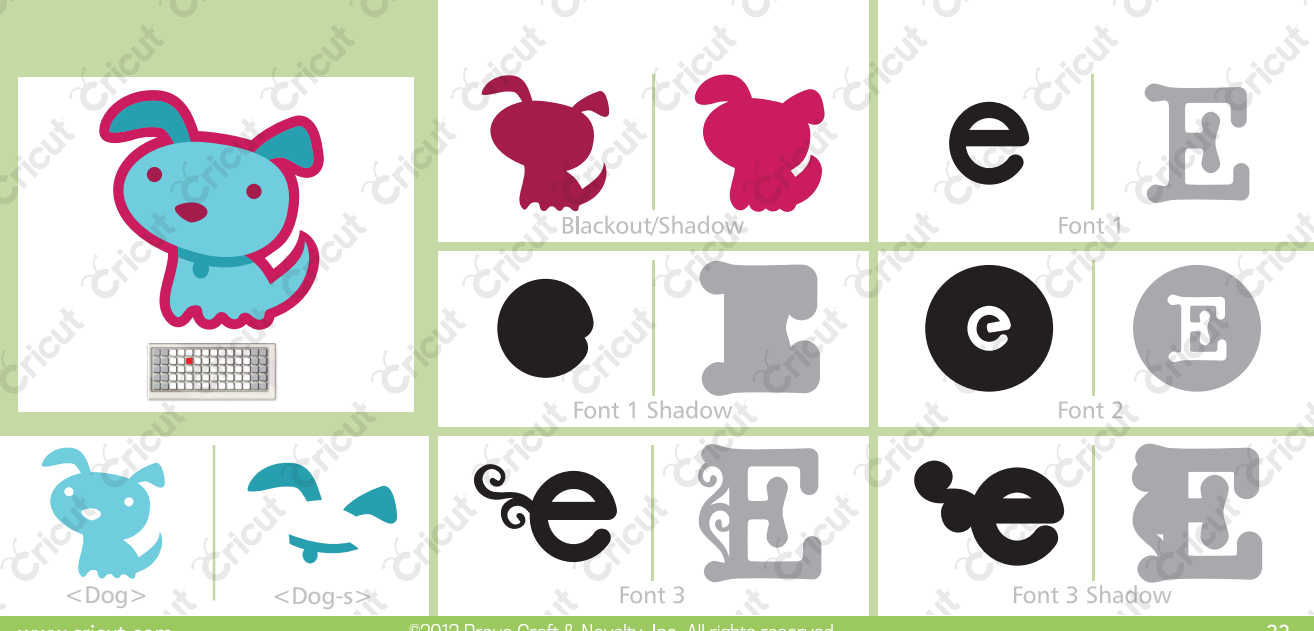

2012 Provo Craft & Novelty, Inc. All rights reserved

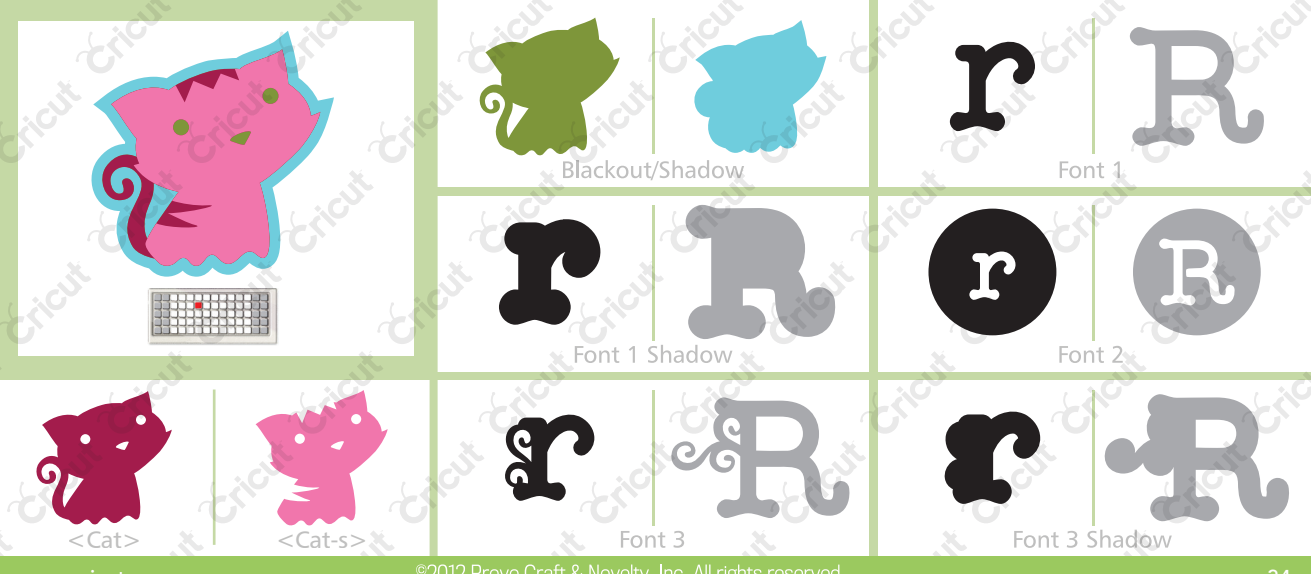

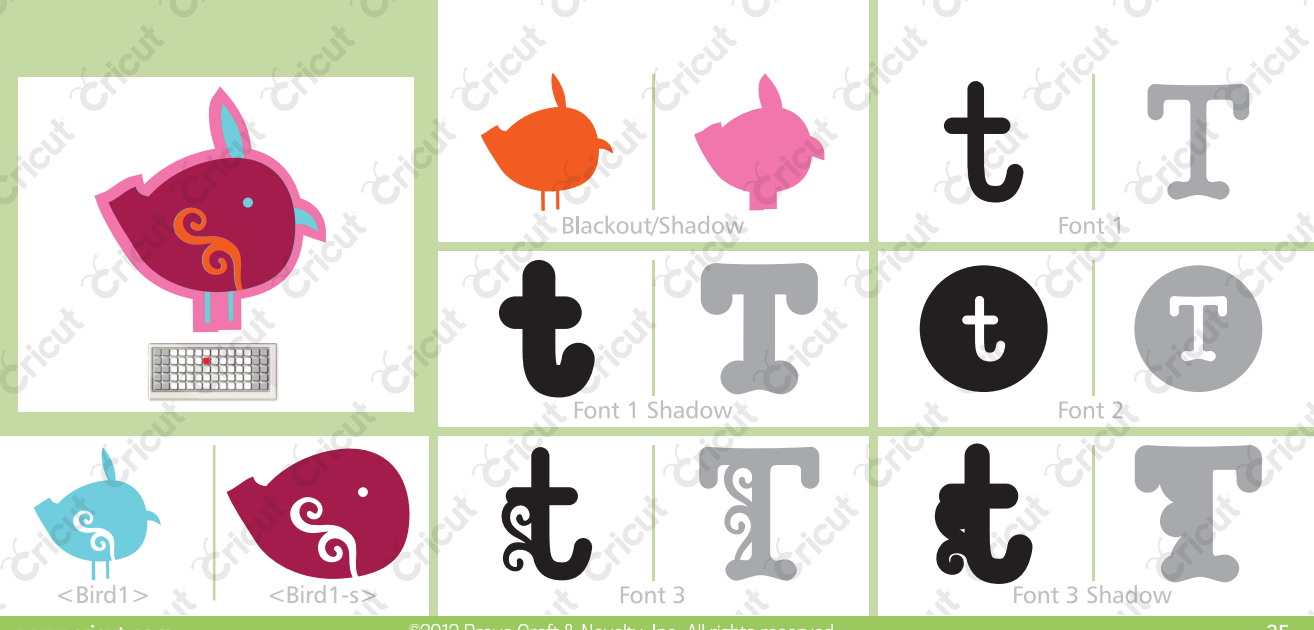

2012 Provo Craft & Novelty, Inc. All rights reserved

35

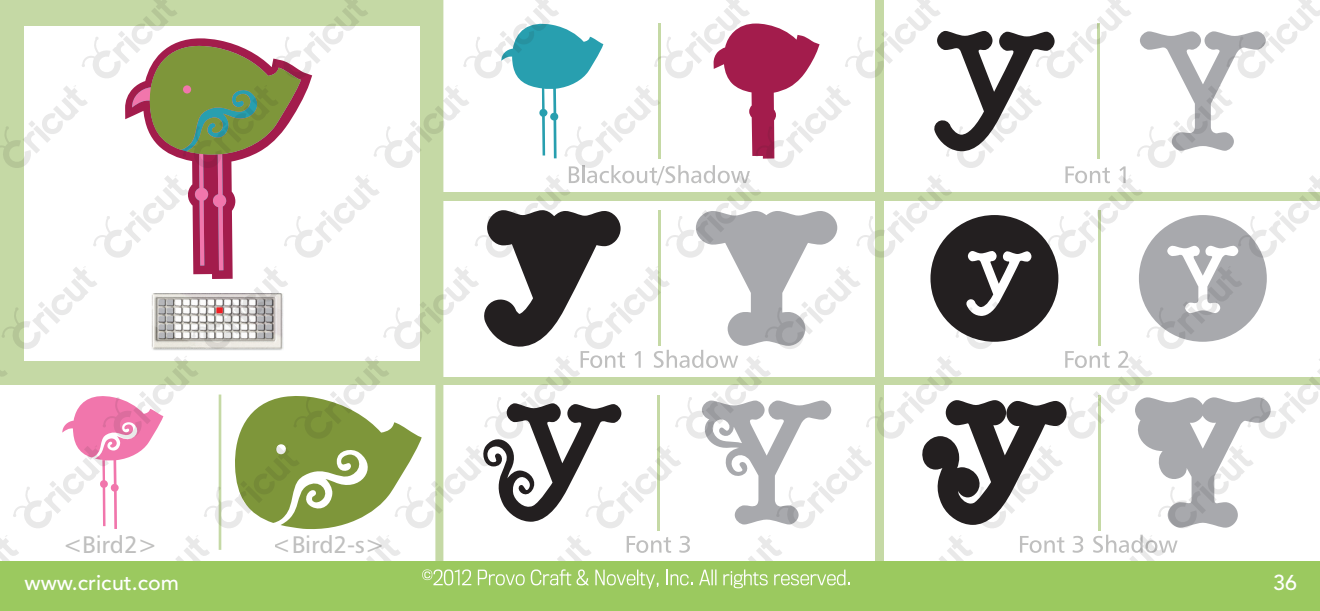
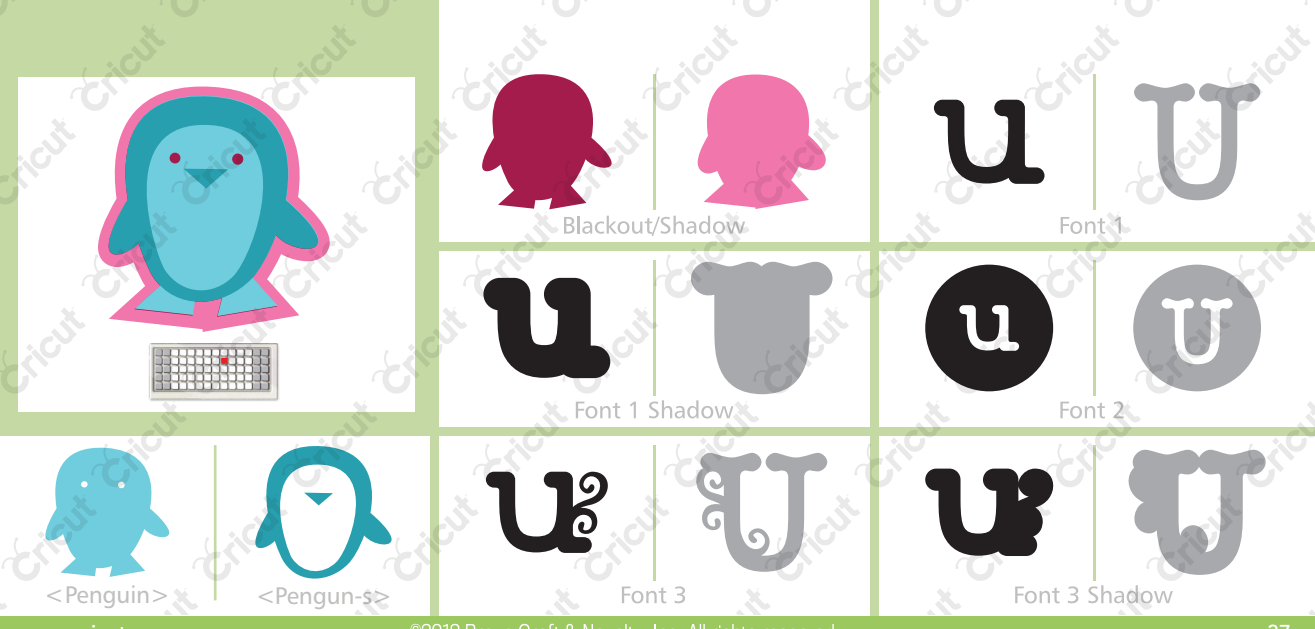

2012 Provo Craft & Novelty, Inc. All rights reserved

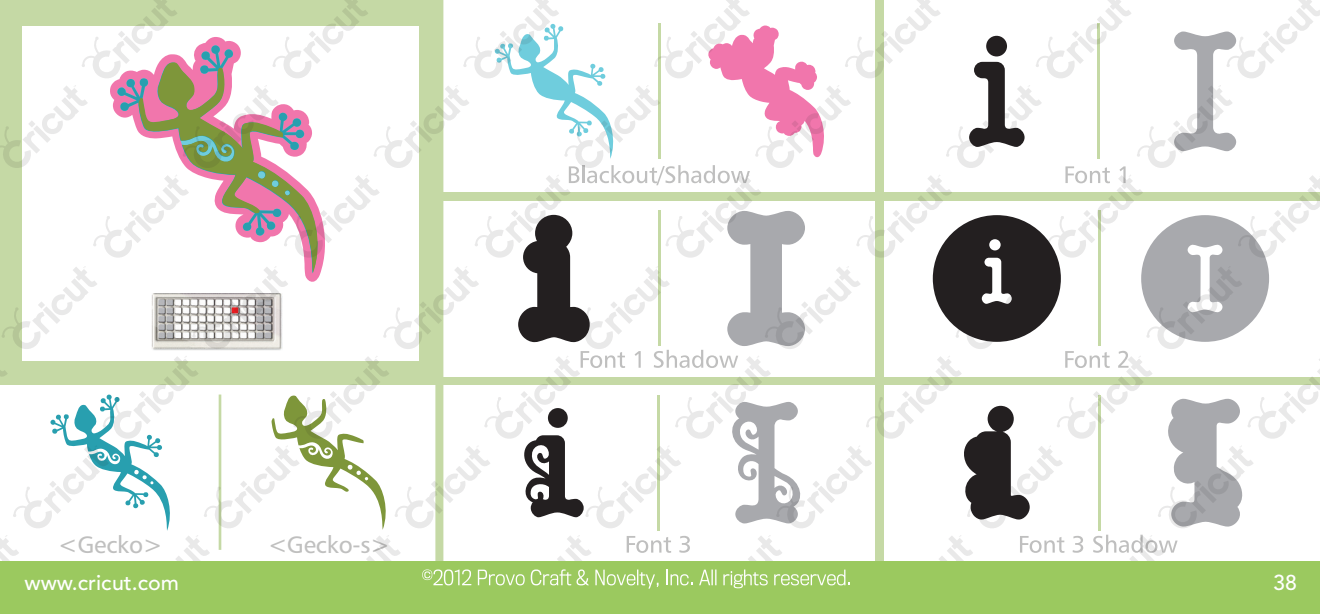

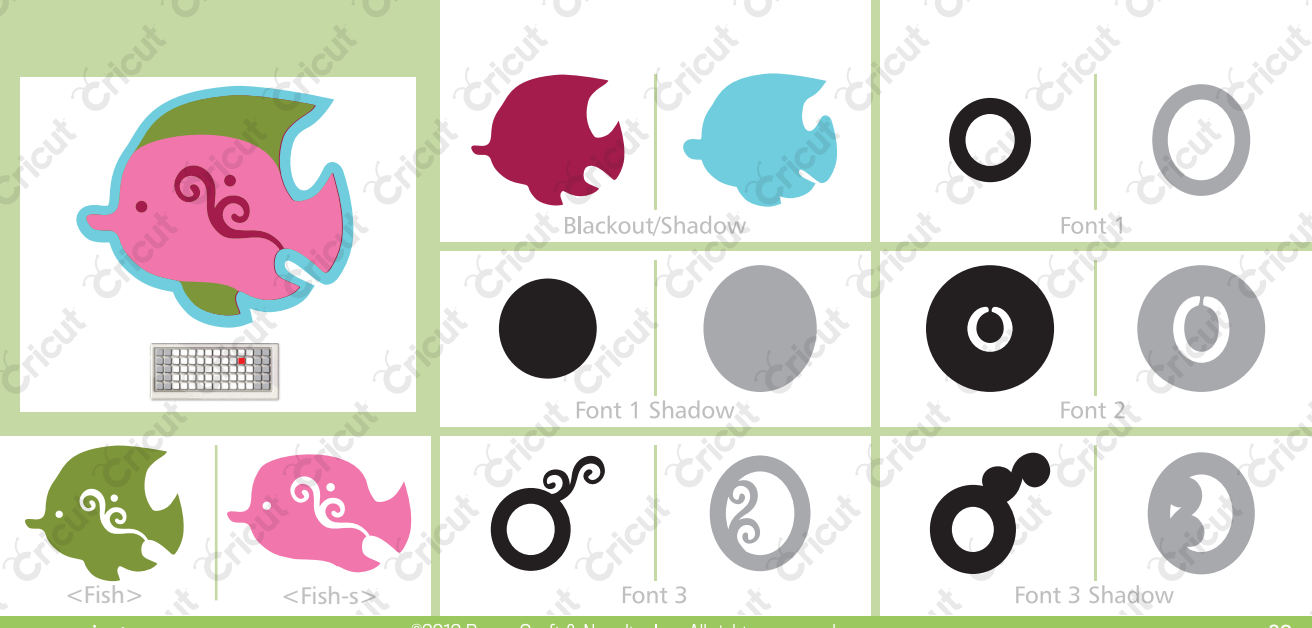

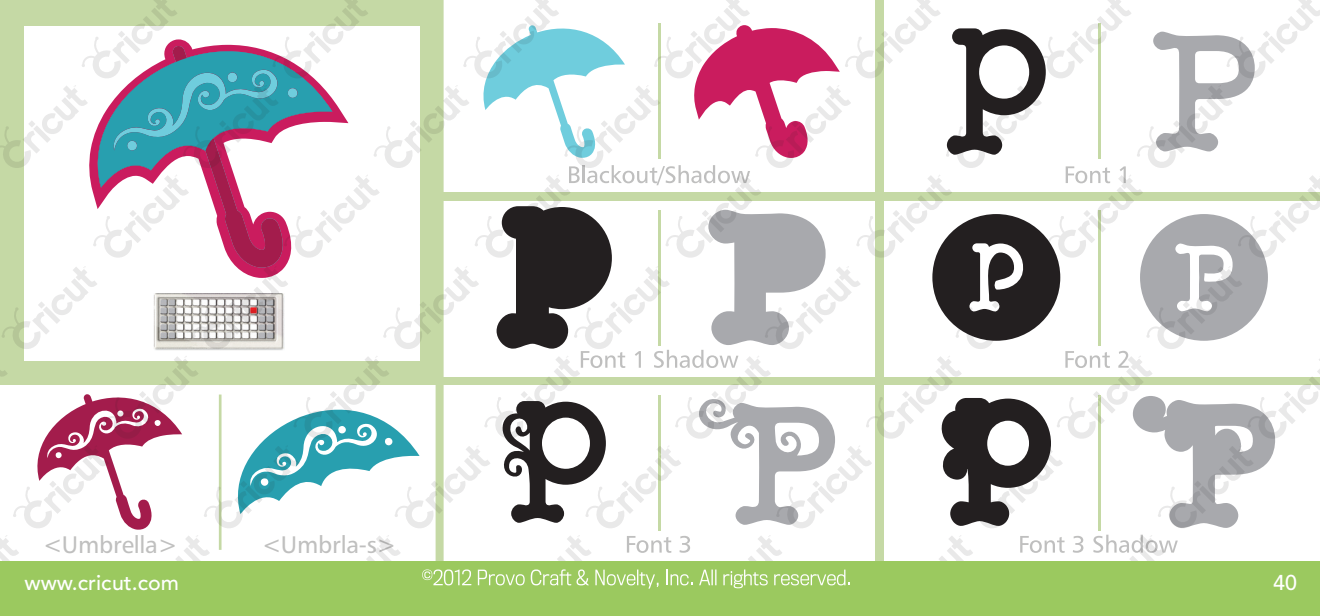

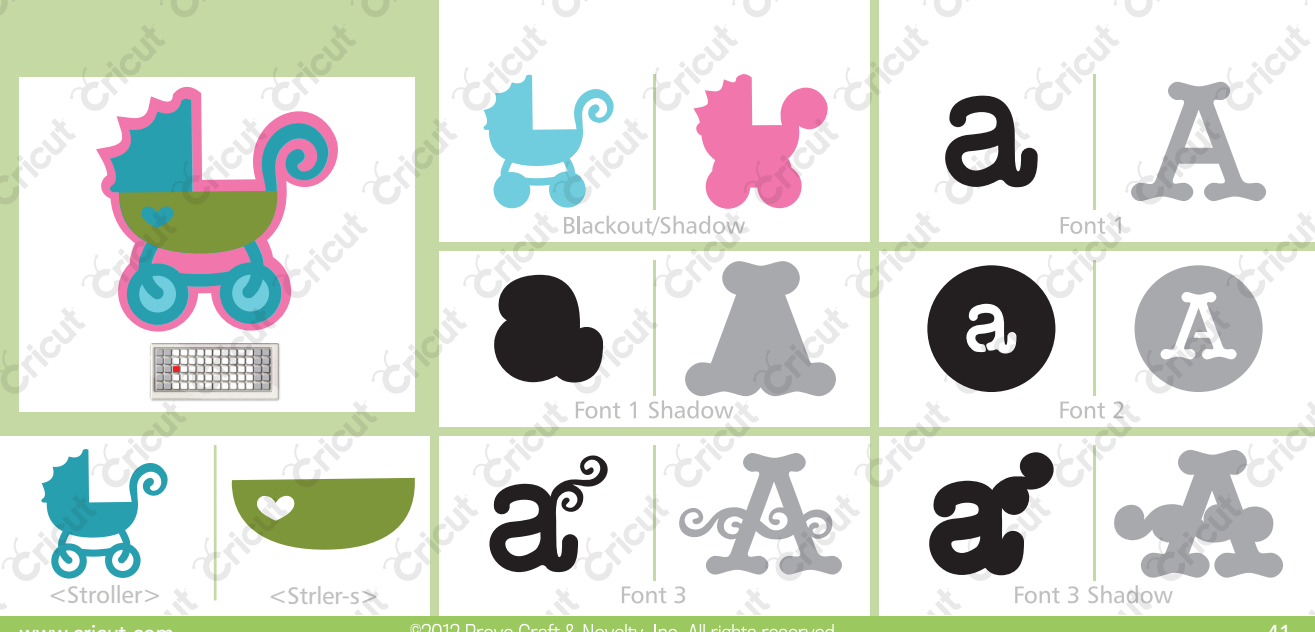

2012 Provo Craft & Novelty, Inc. All rights reserved

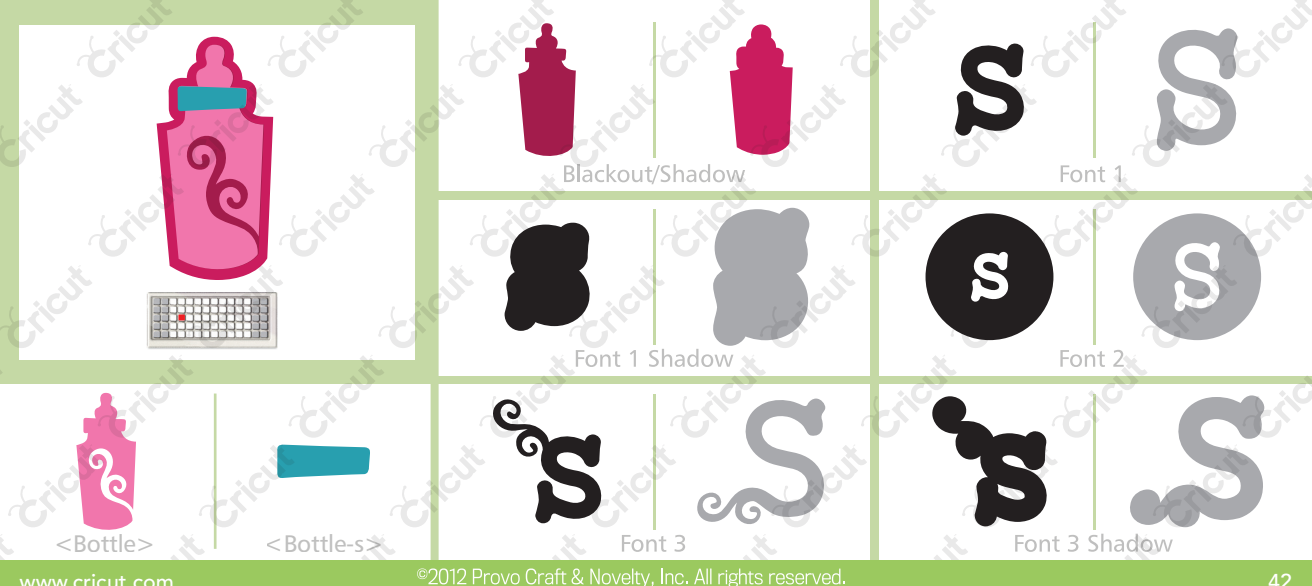

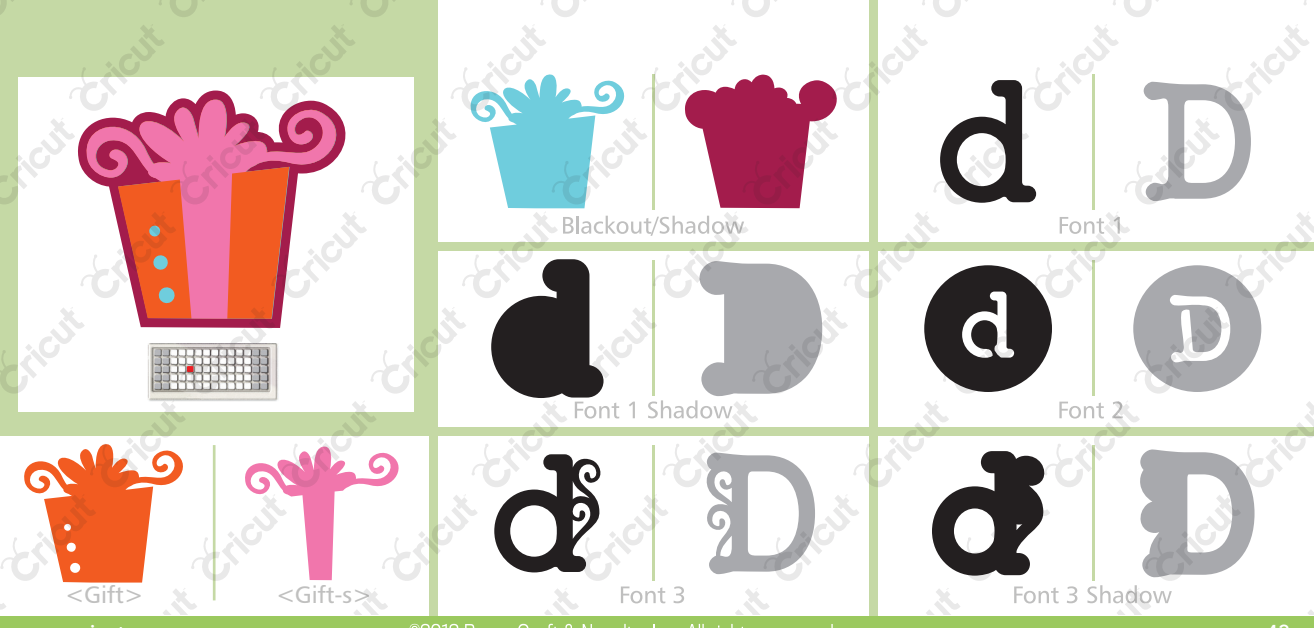

2012 Provo Craft & Novelty, Inc. All rights reserved

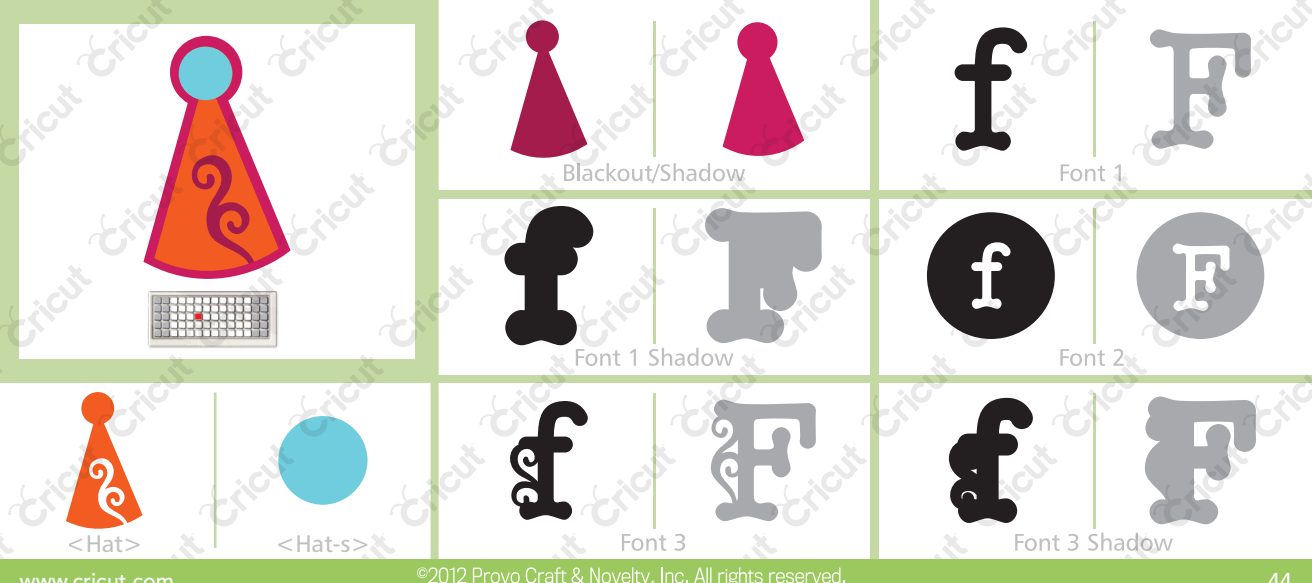

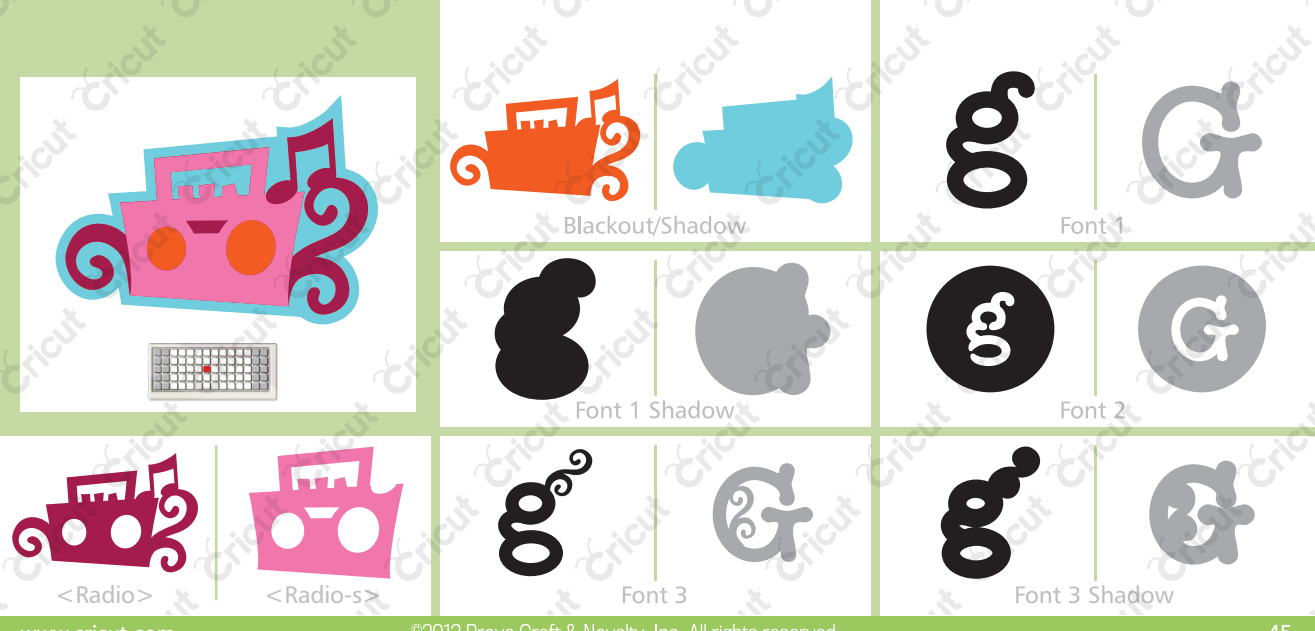

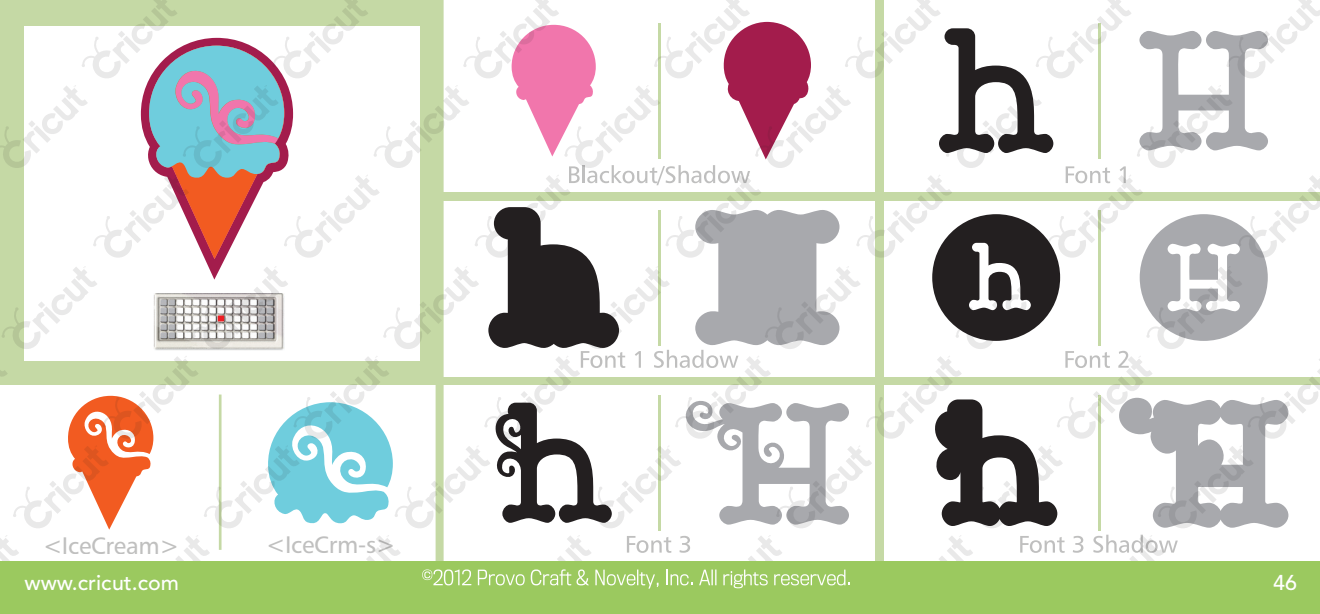

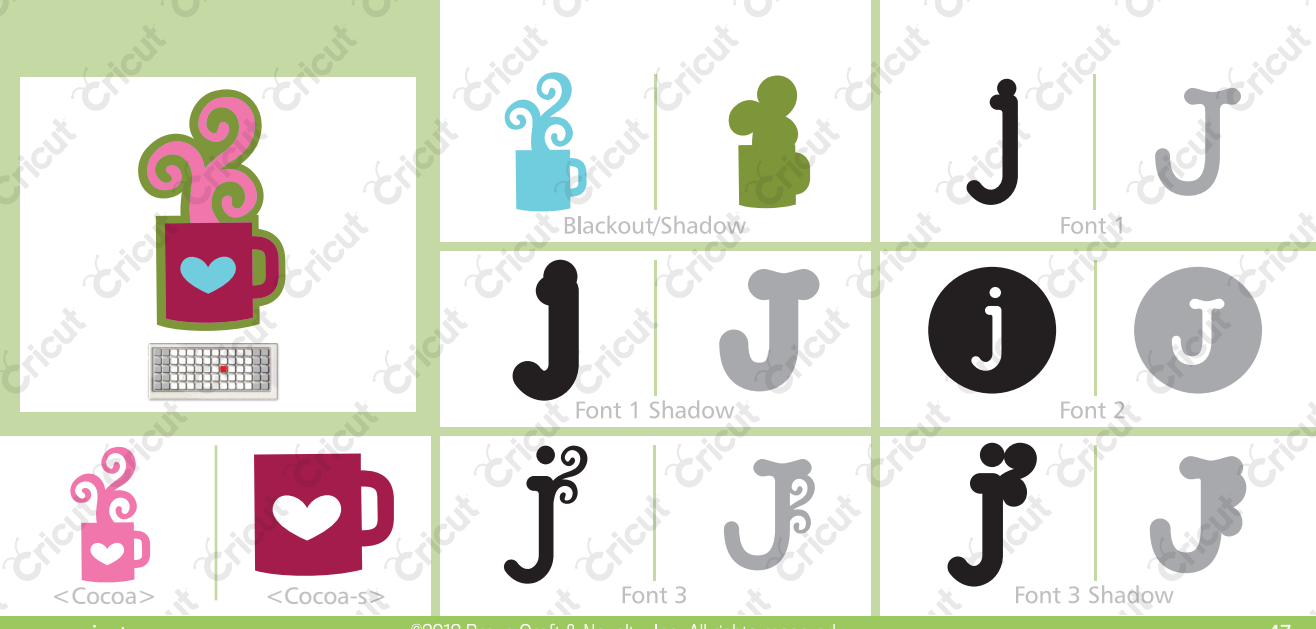

2012 Provo Craft & Novelty, Inc. All rights reserved

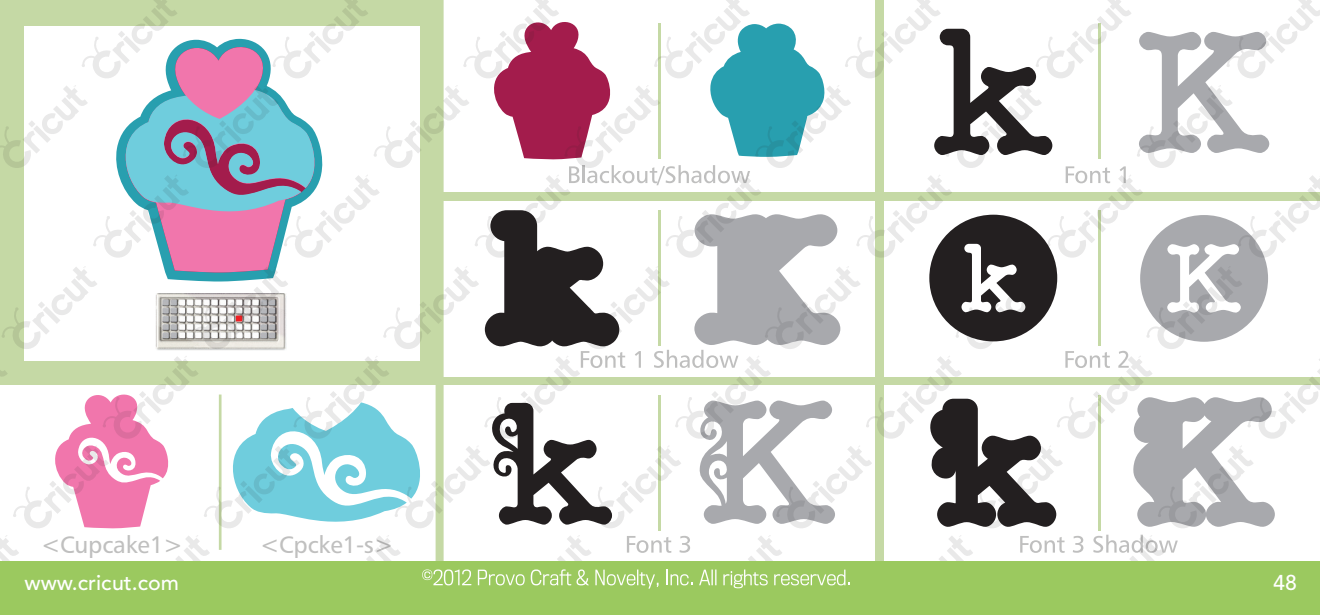

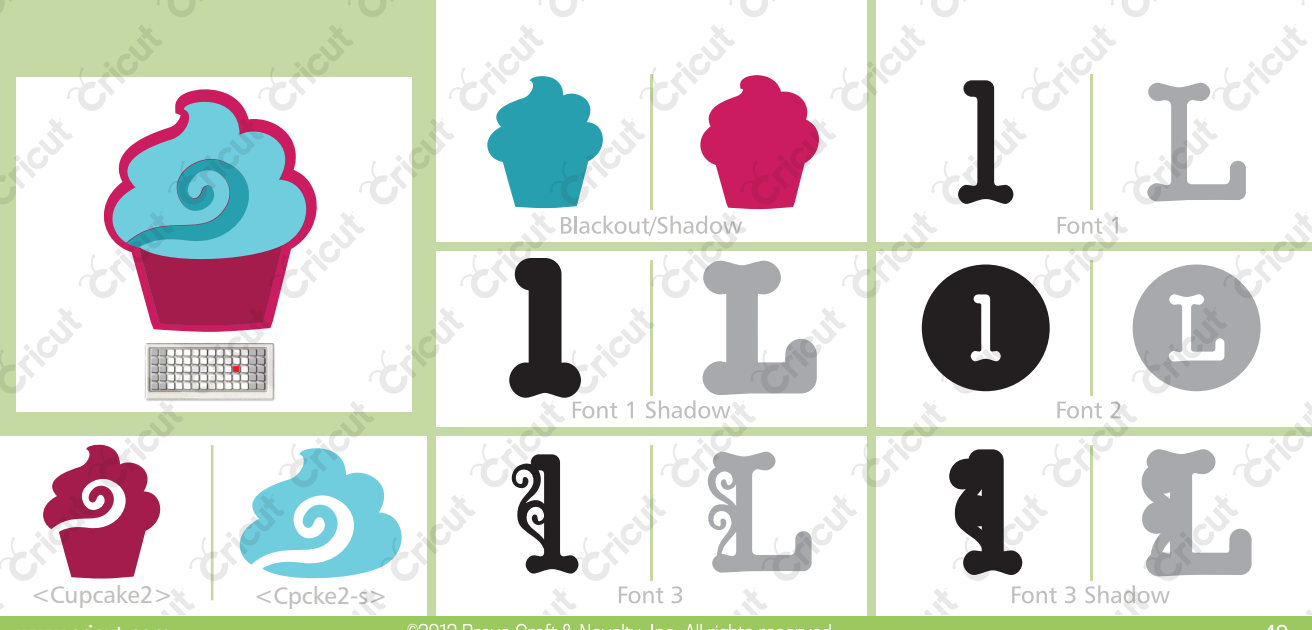

2012 Provo Craft & Novelty, Inc. All rights reserved

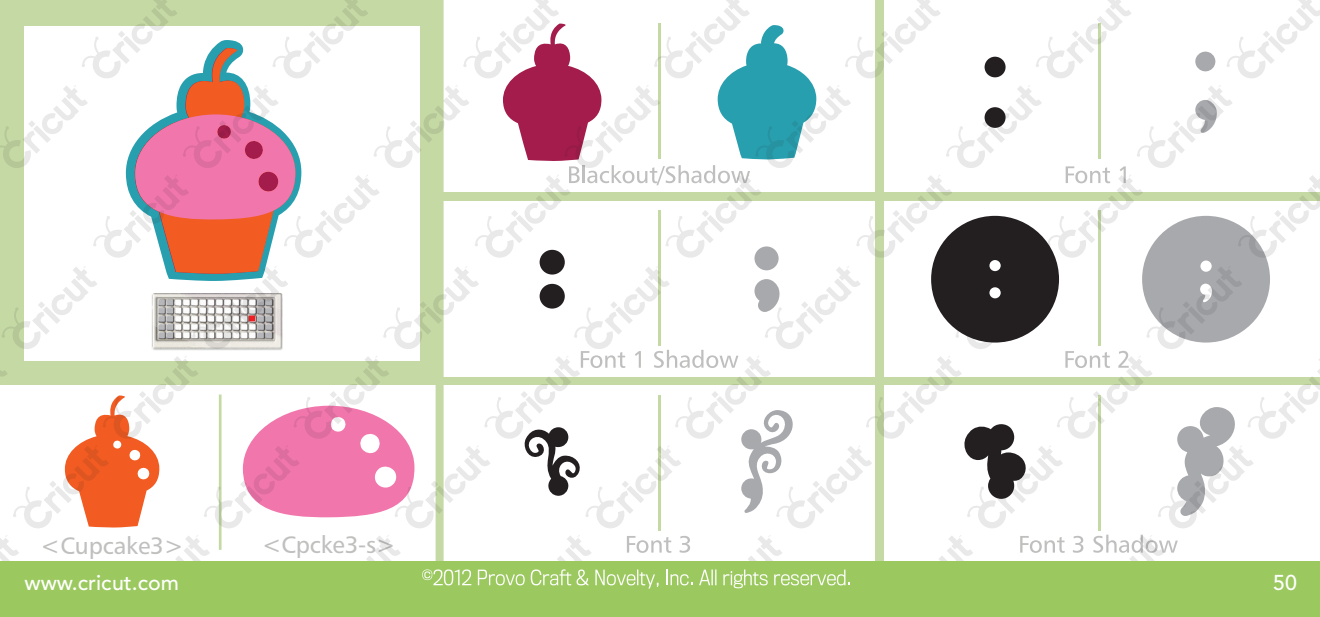

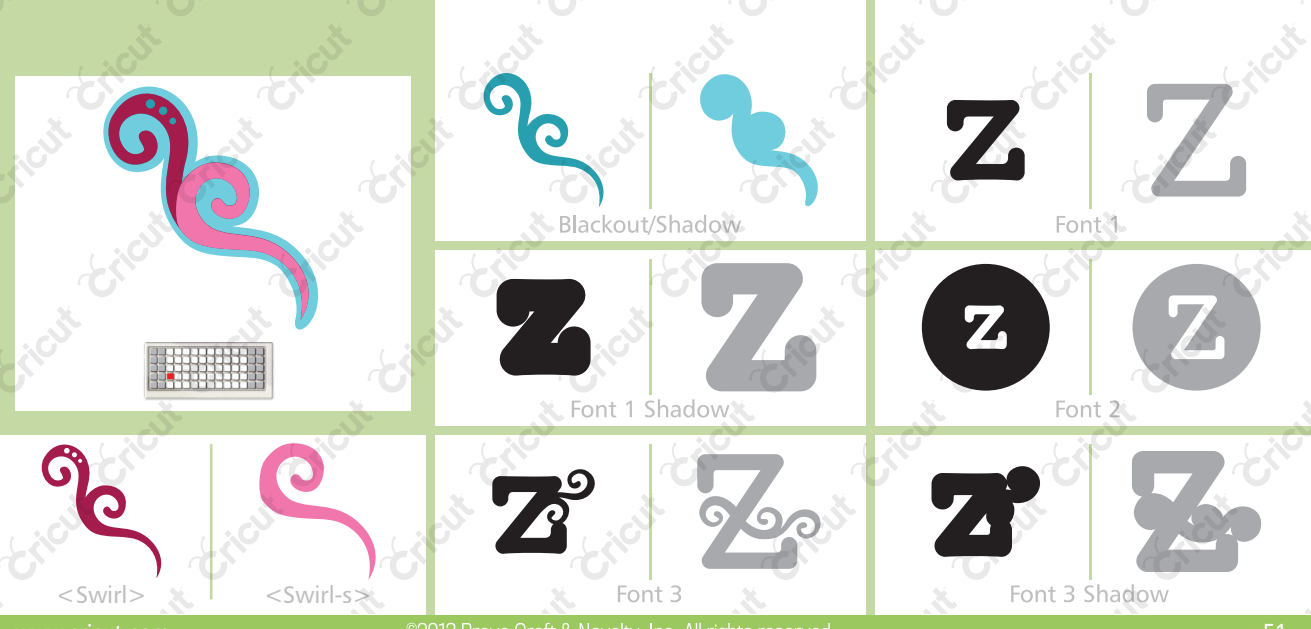

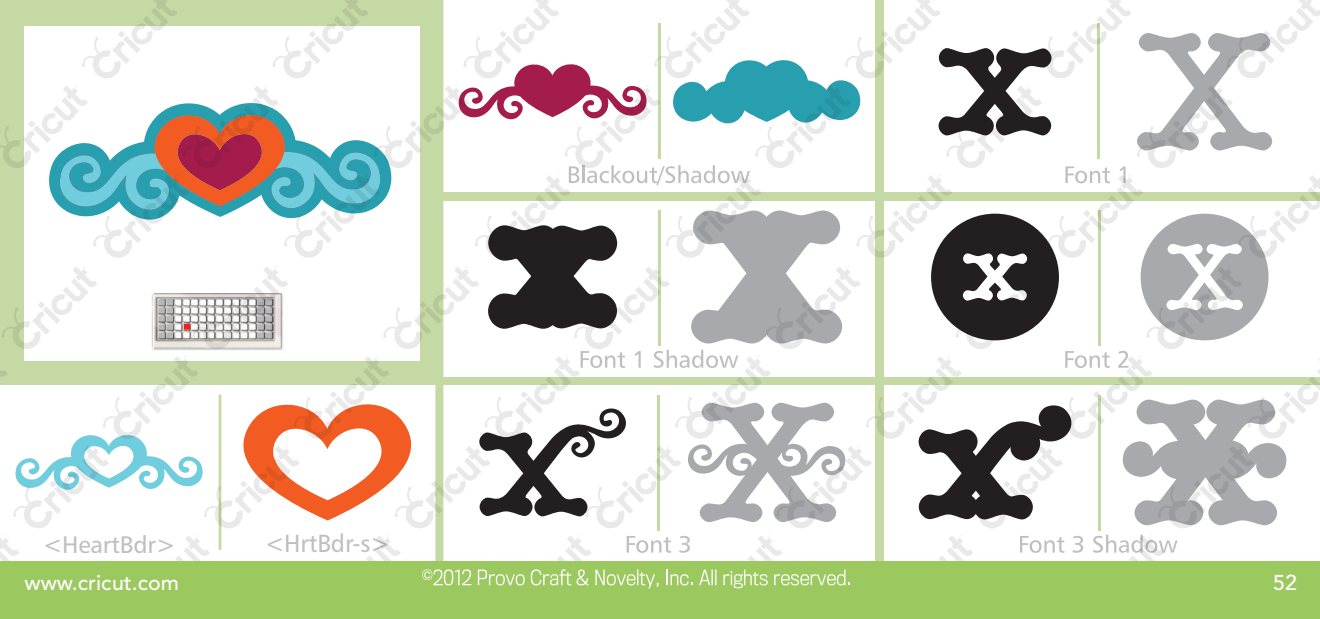

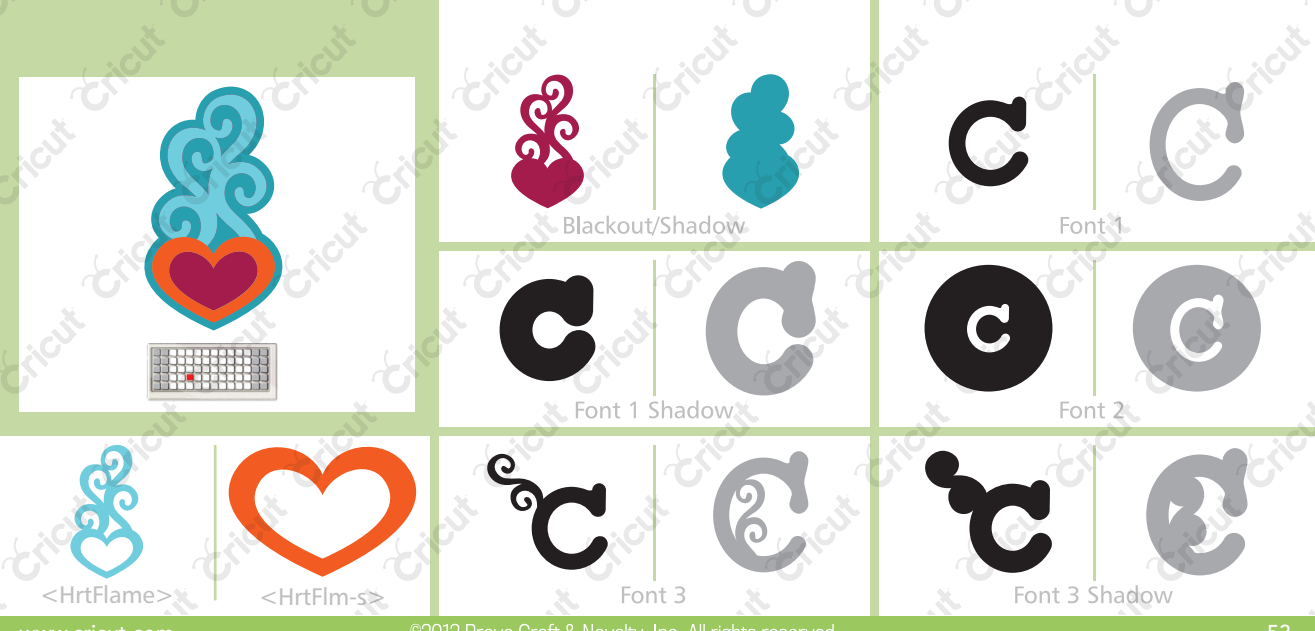

2012 Provo Craft & Novelty, Inc. All rights reserved

-53

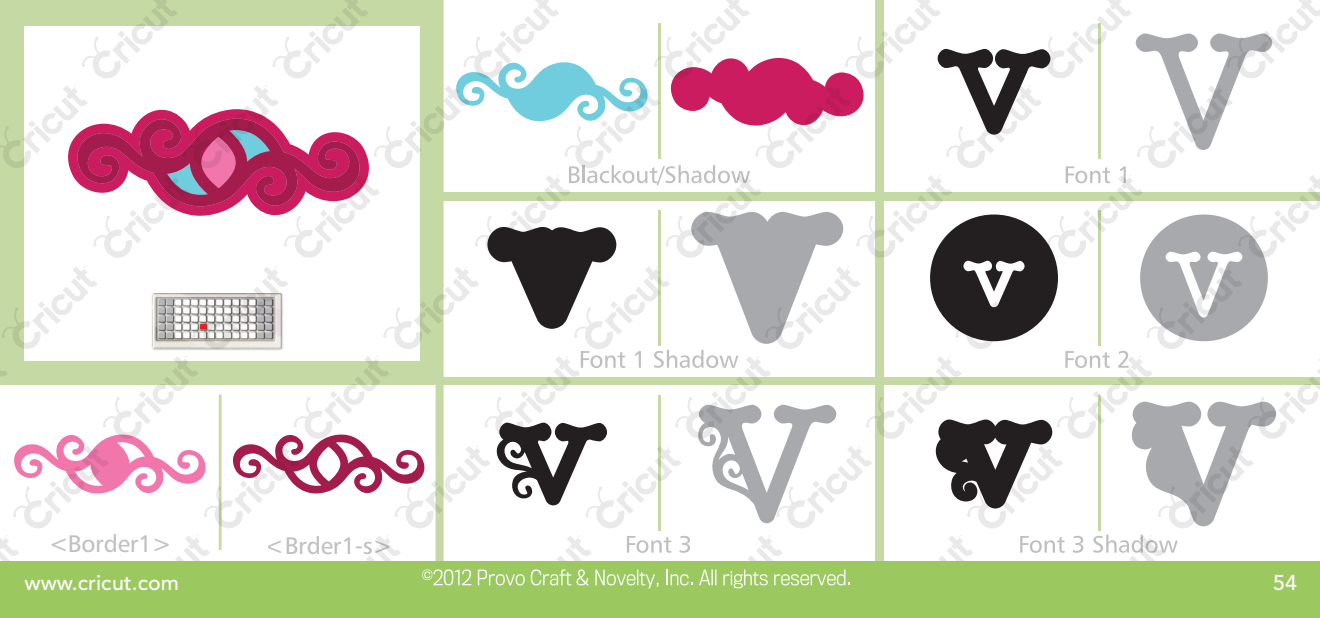

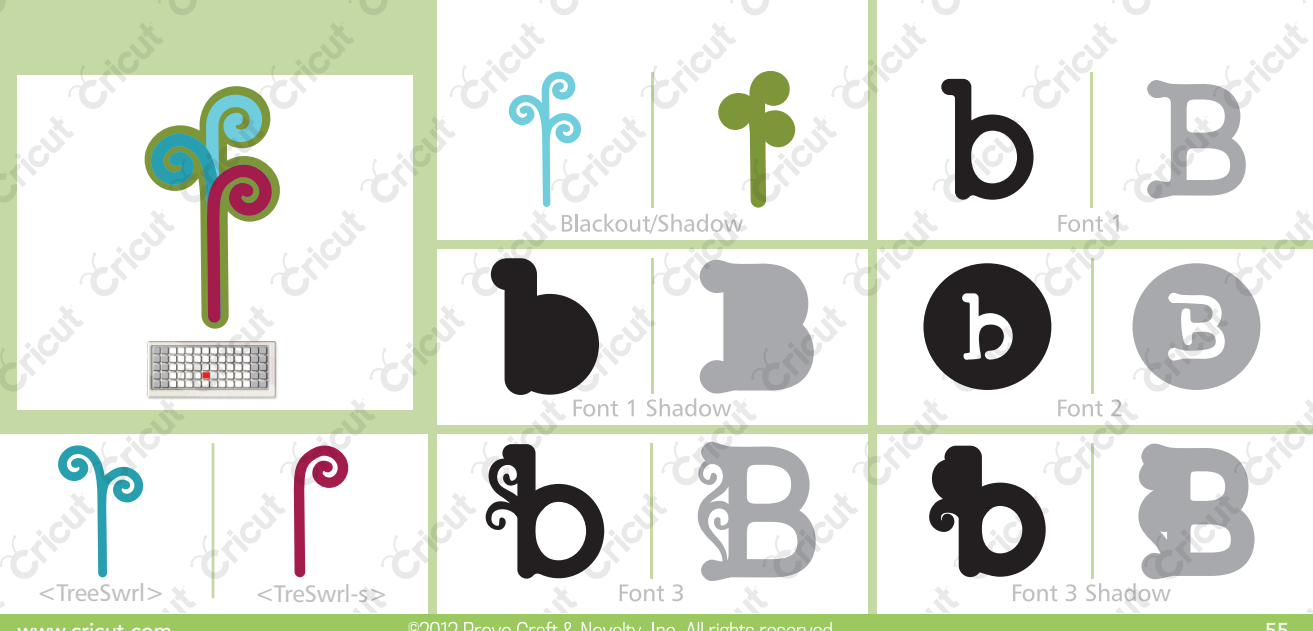

2012 Provo Craft & Novelty, Inc. All rights reserved

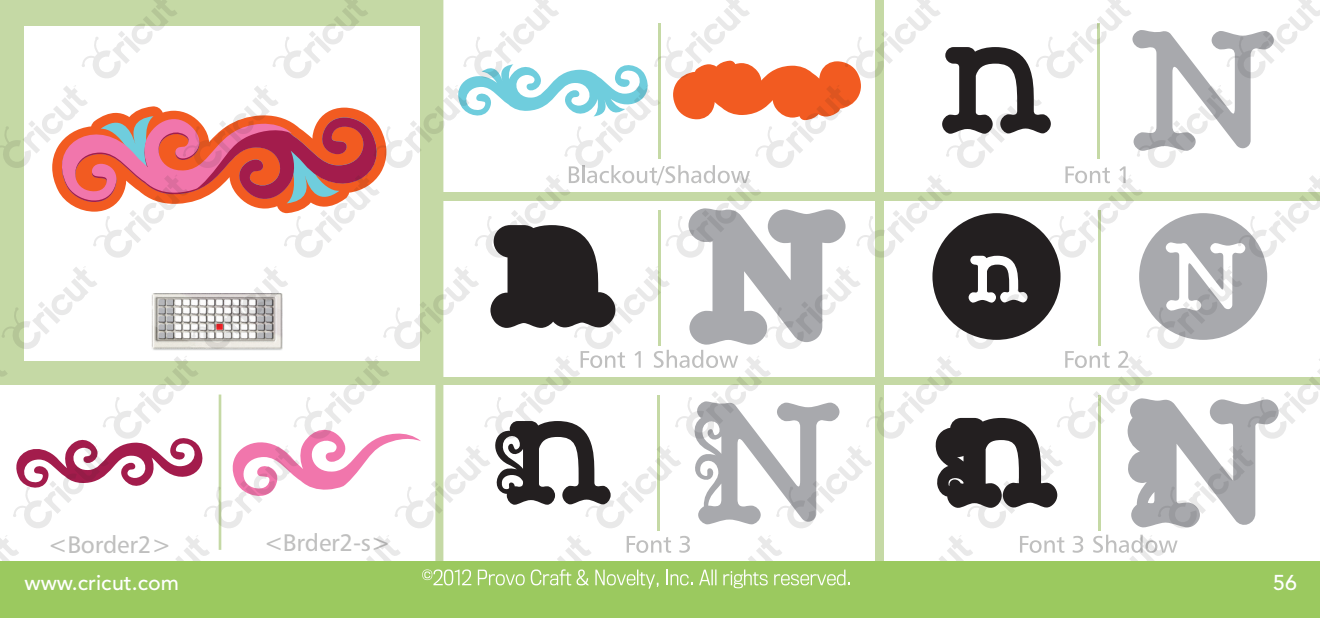

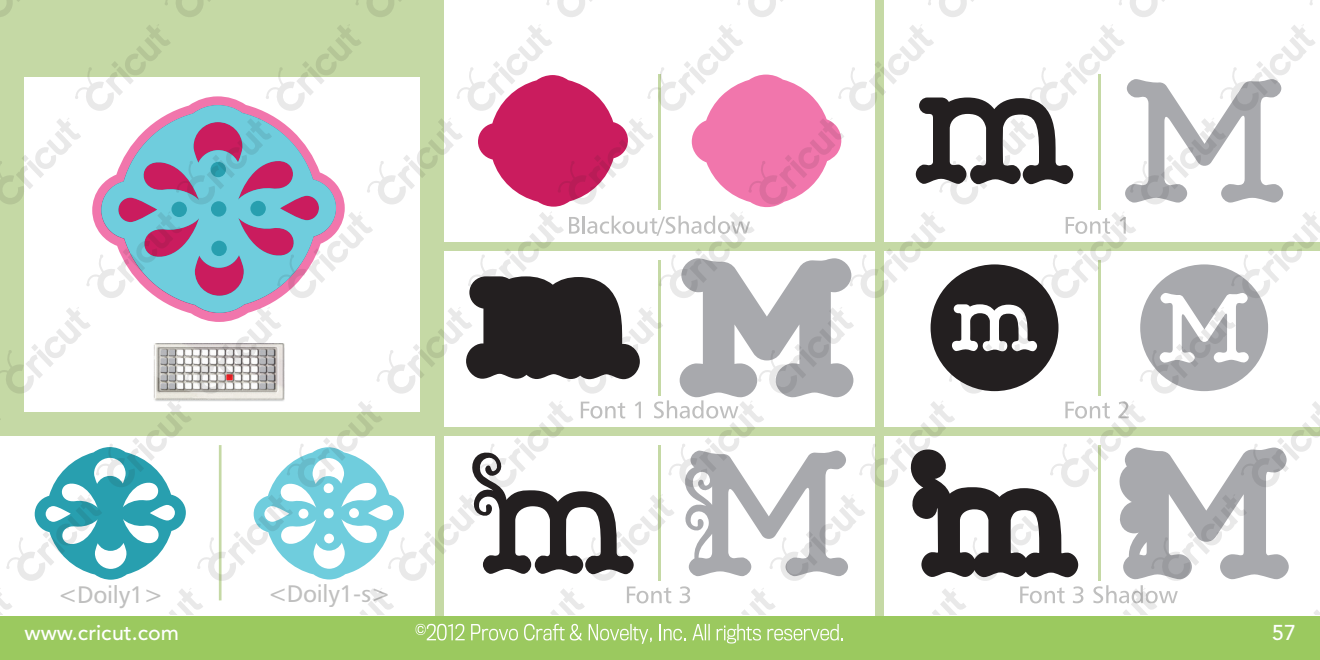

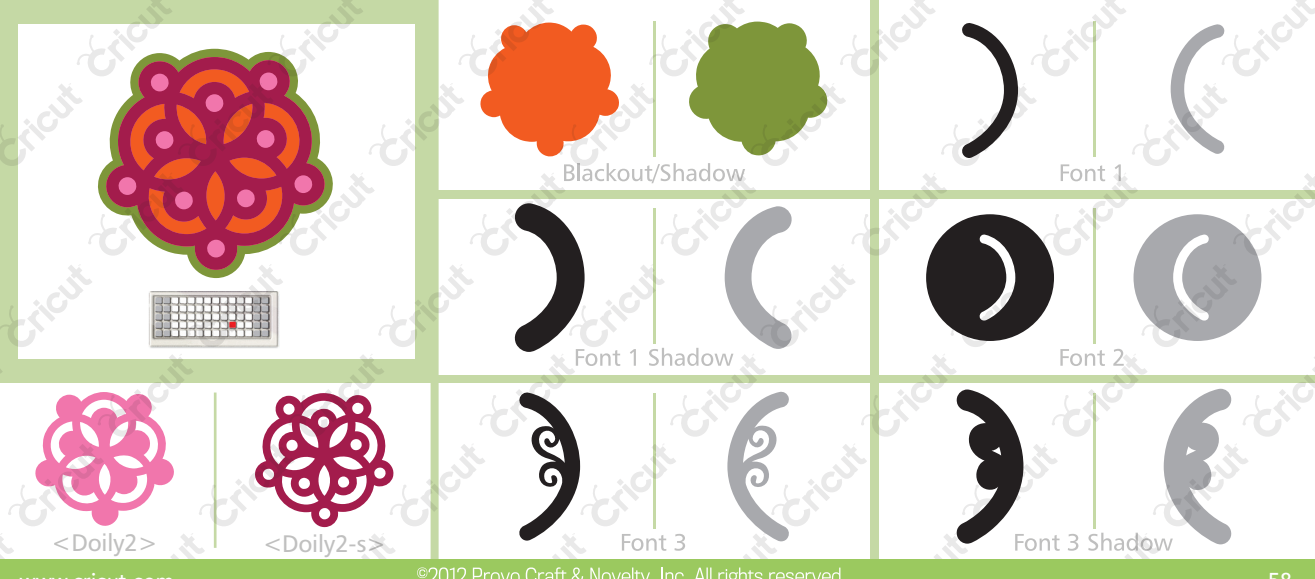

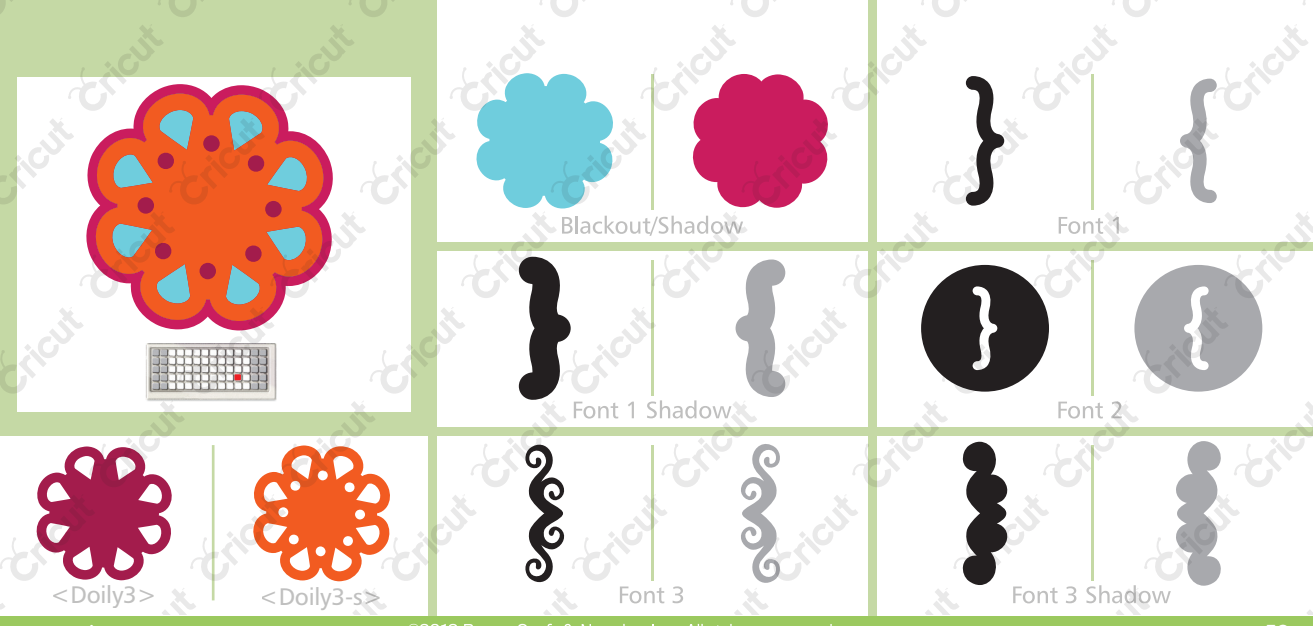

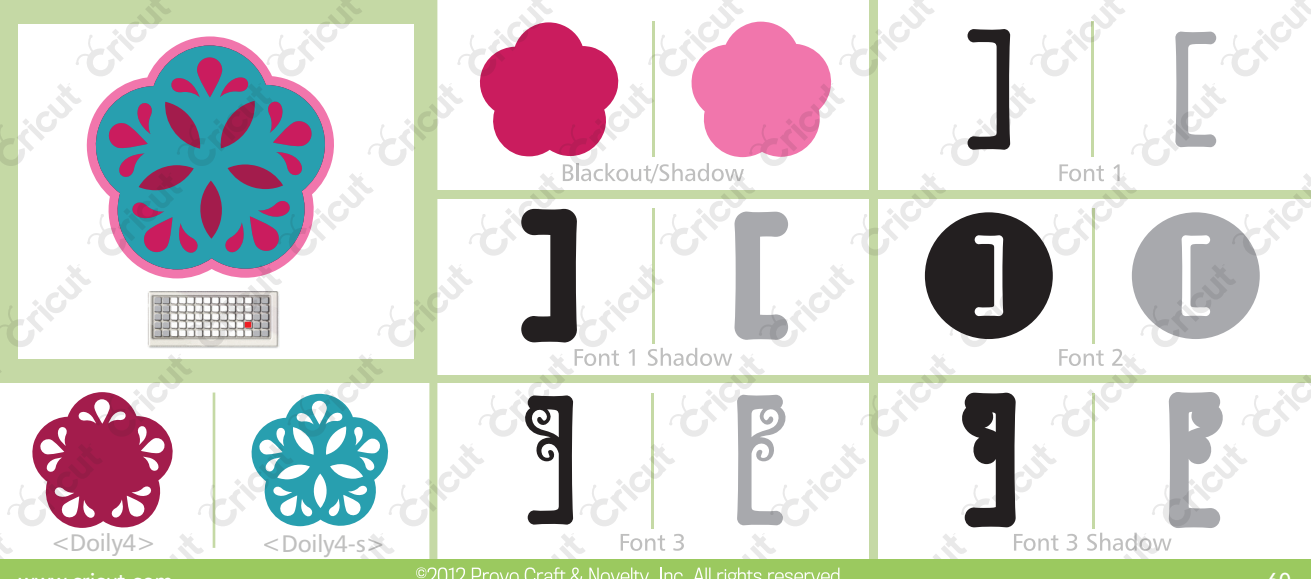

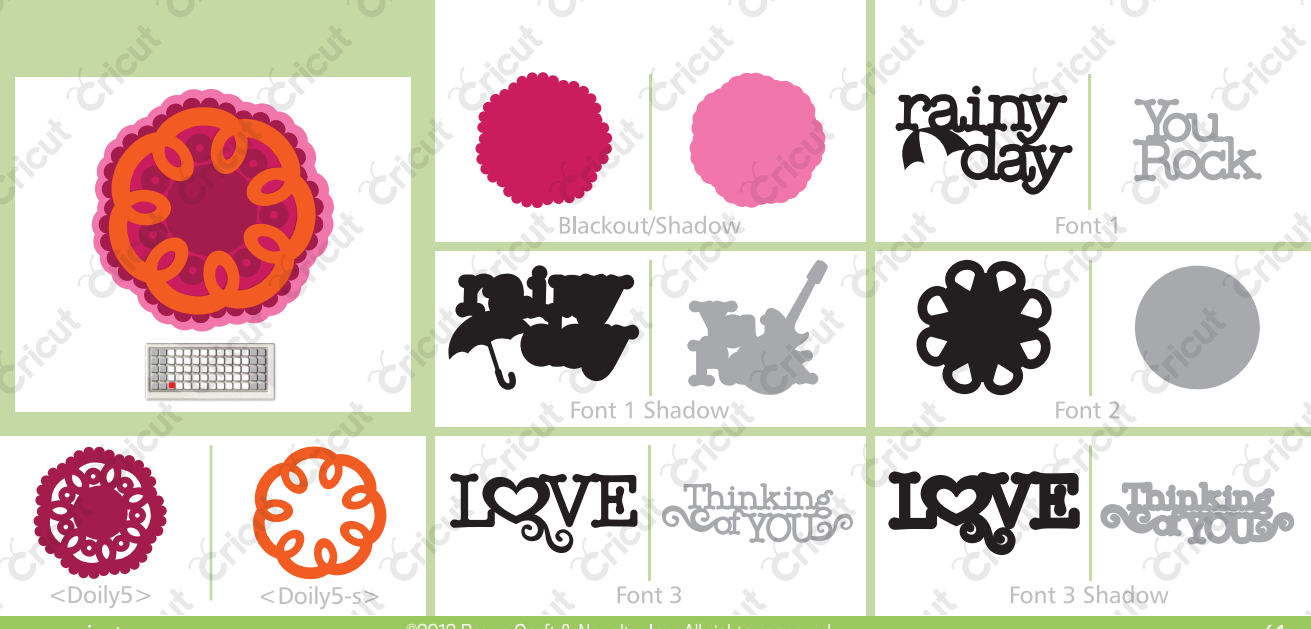

2012 Provo Craft & Novelty, Inc. All rights reserved

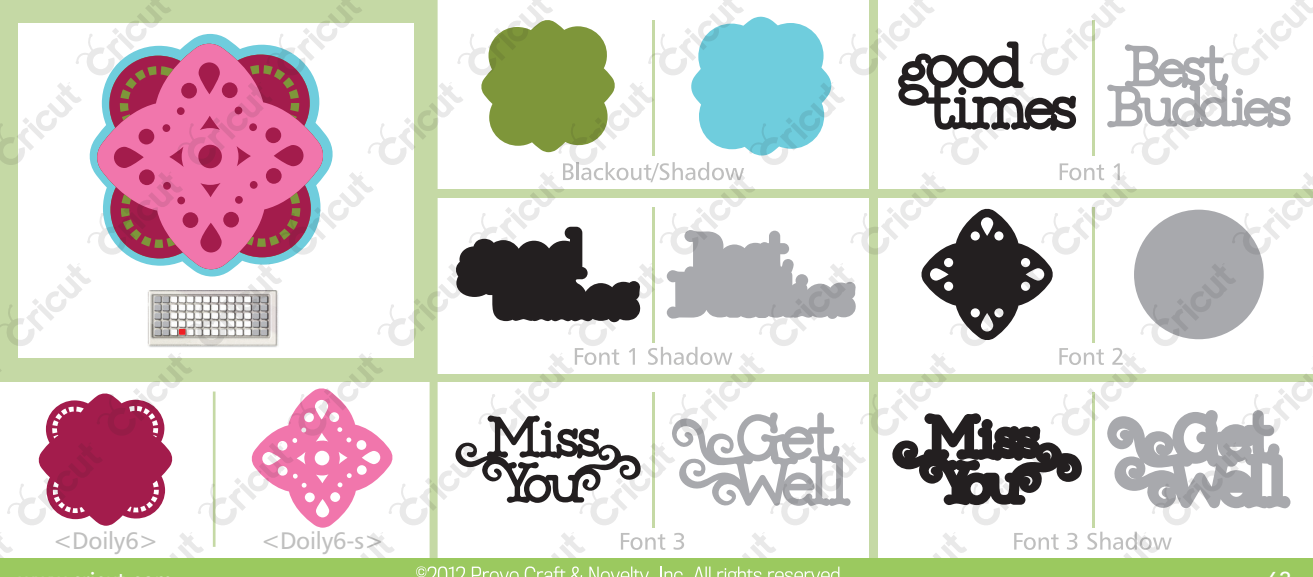

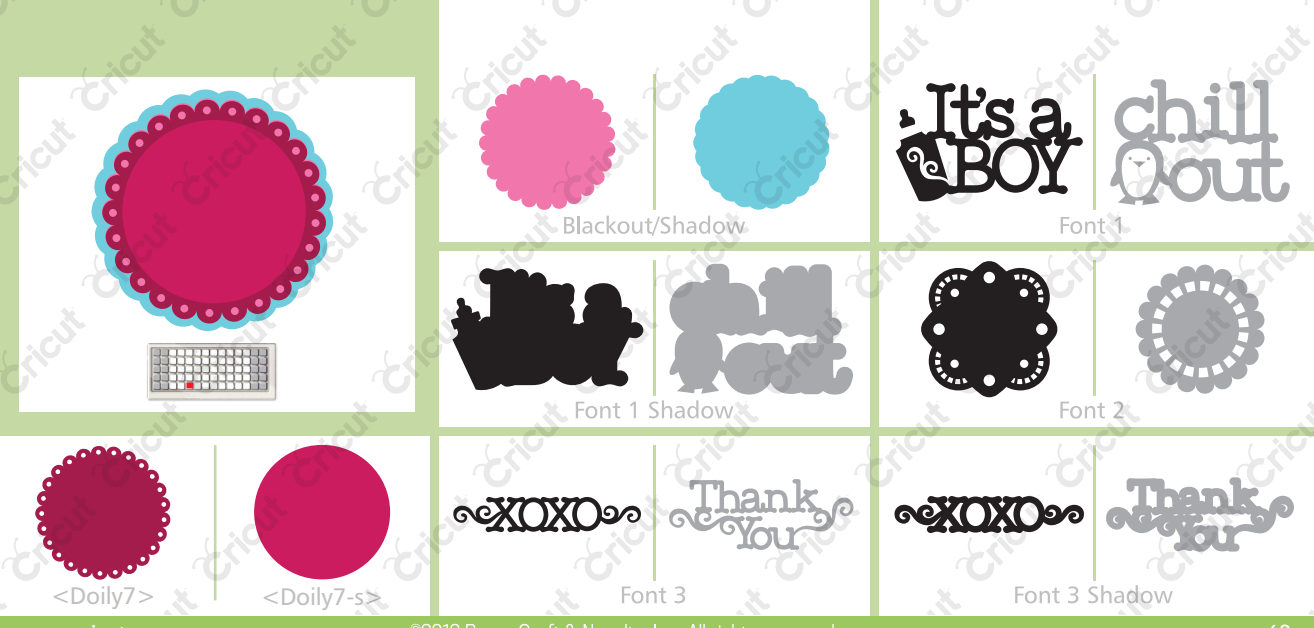

©2012 Provo Craft & Novelty, Inc. All rights reserved

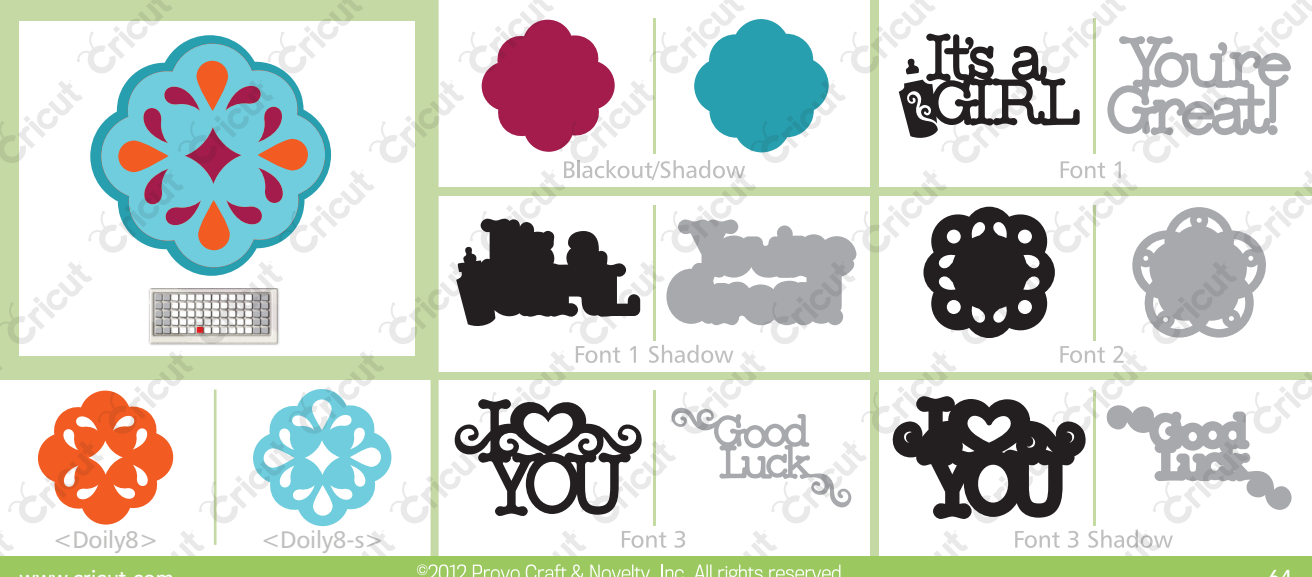

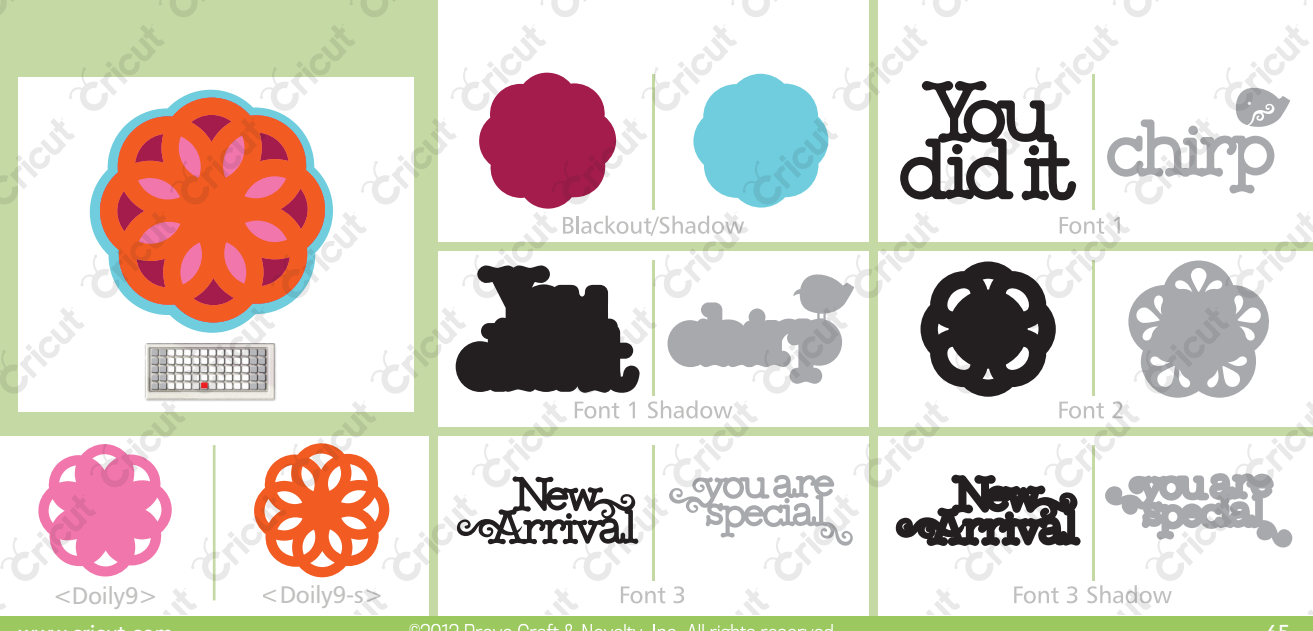

2012 Provo Craft & Novelty, Inc. All rights reserved

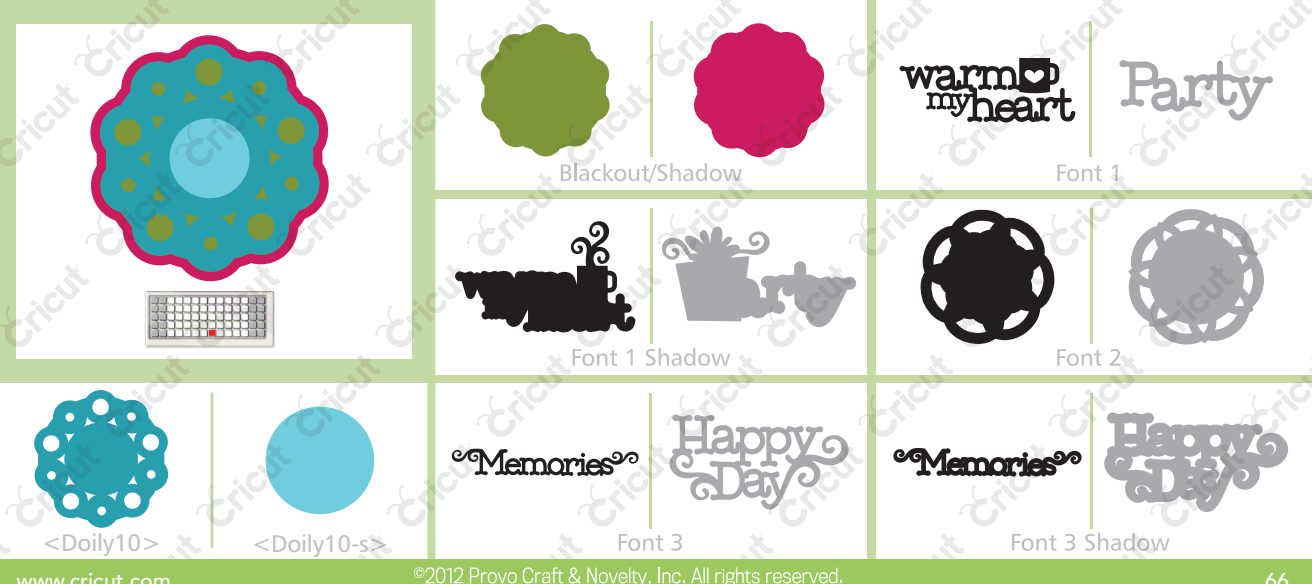

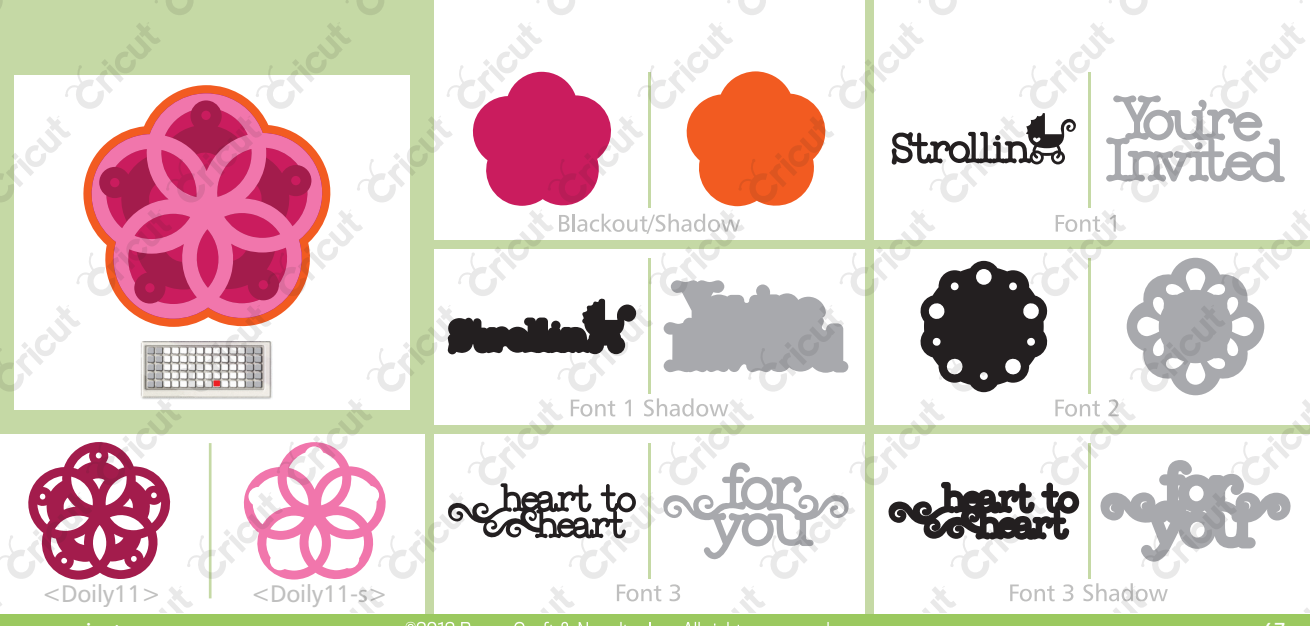

2012 Provo Craft & Novelty, Inc. All rights reserved

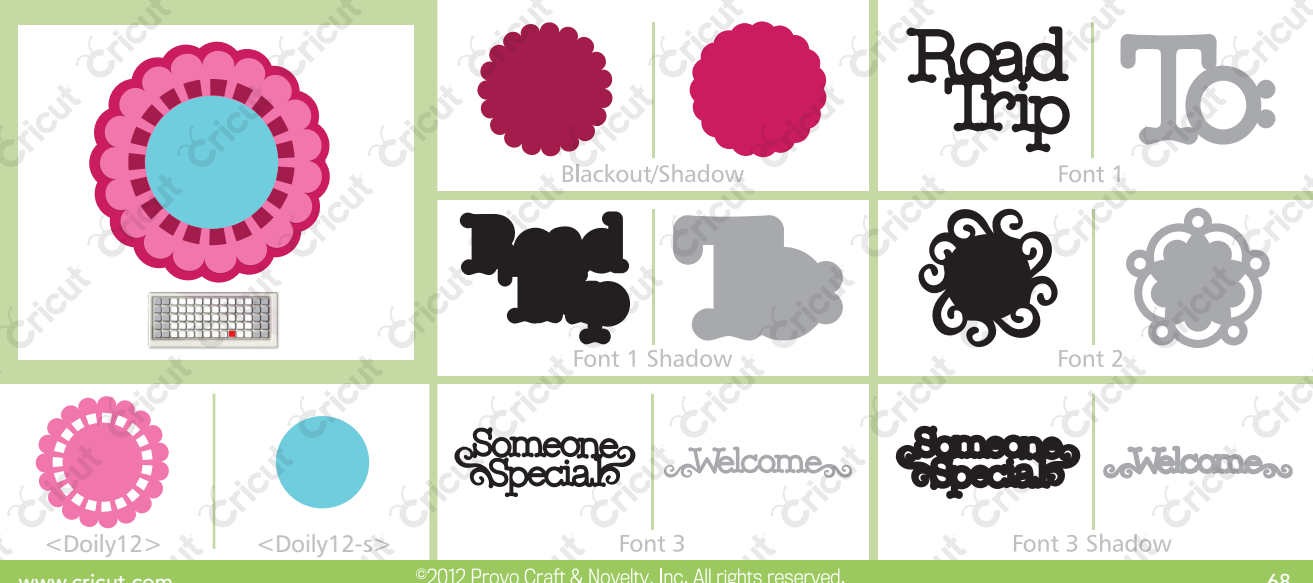

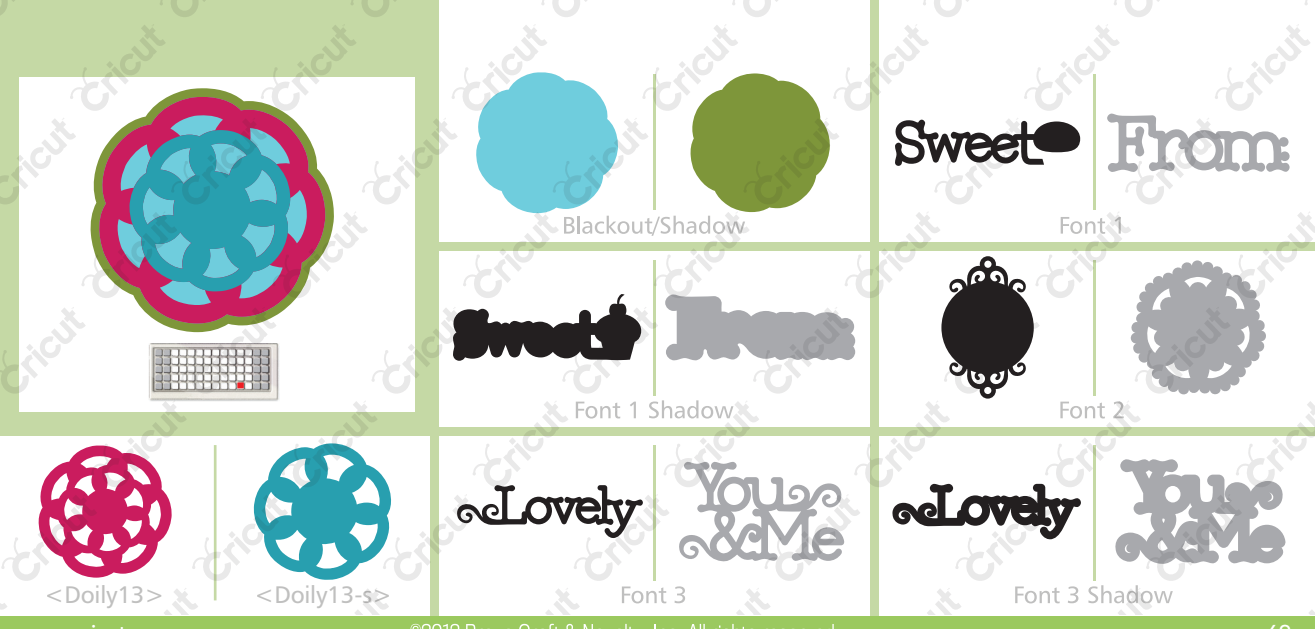

©2012 Provo Craft & Novelty, Inc. All rights reserved

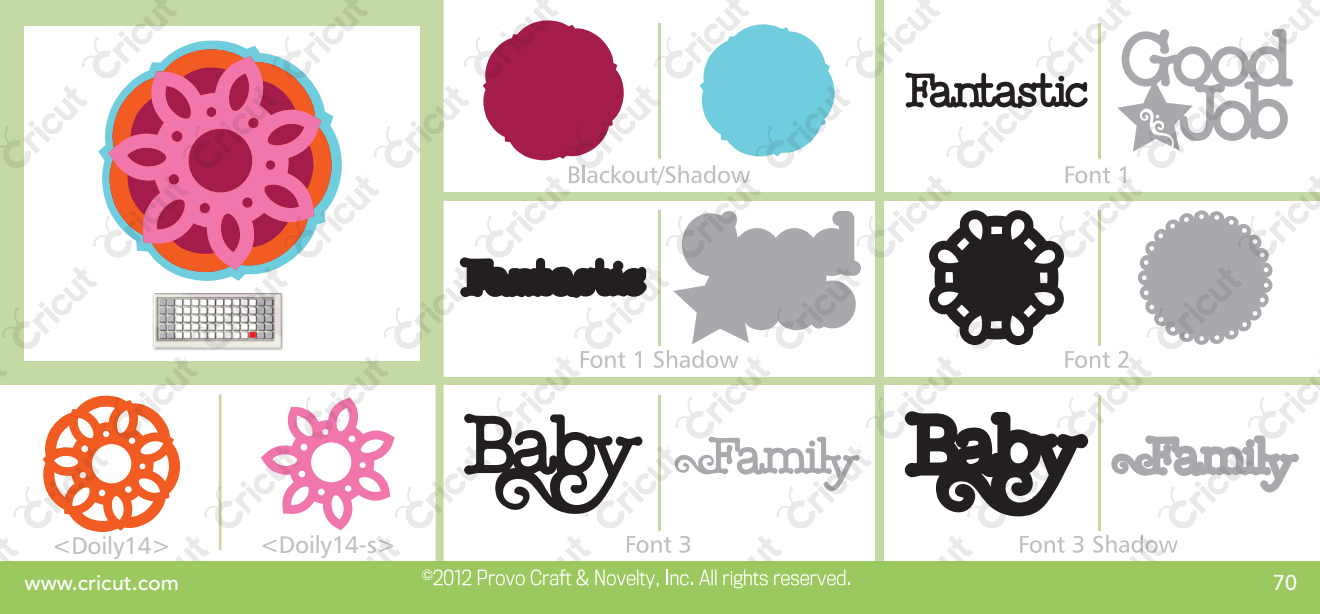

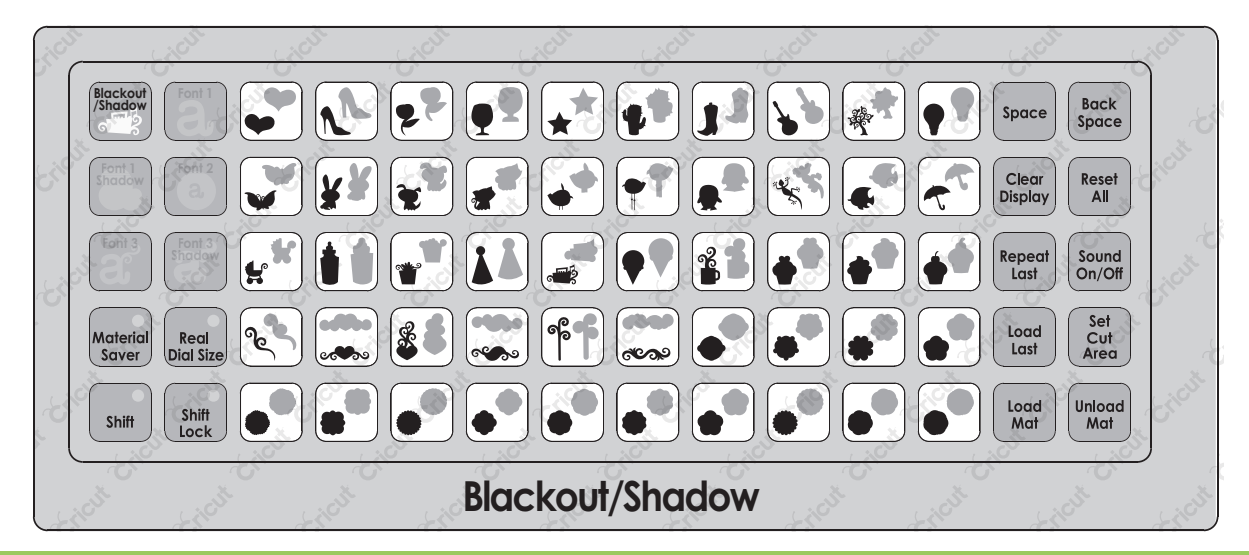

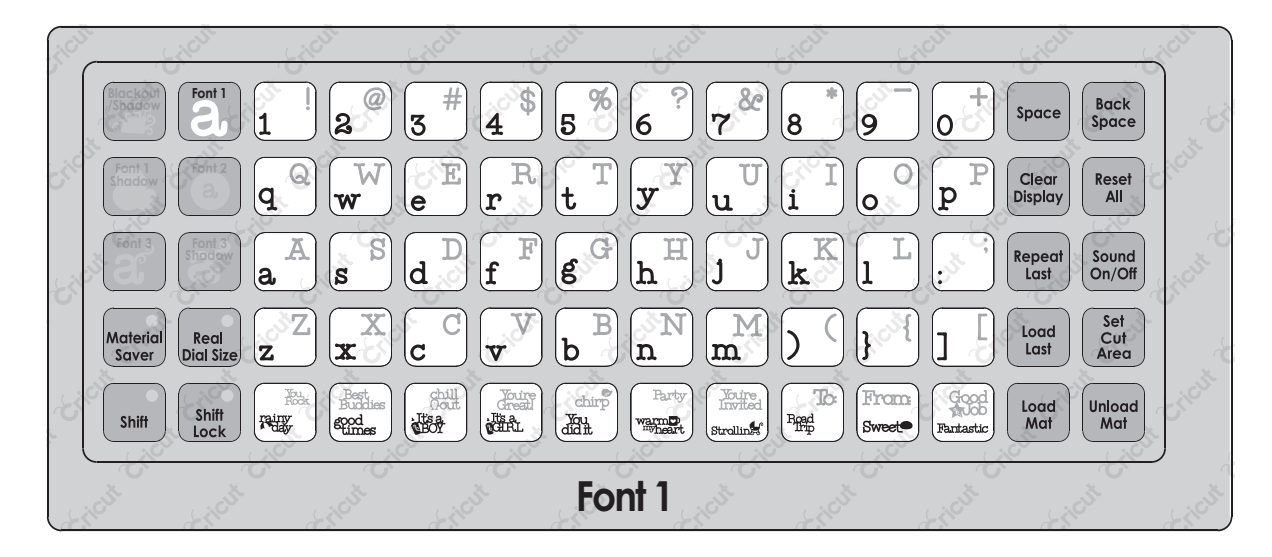
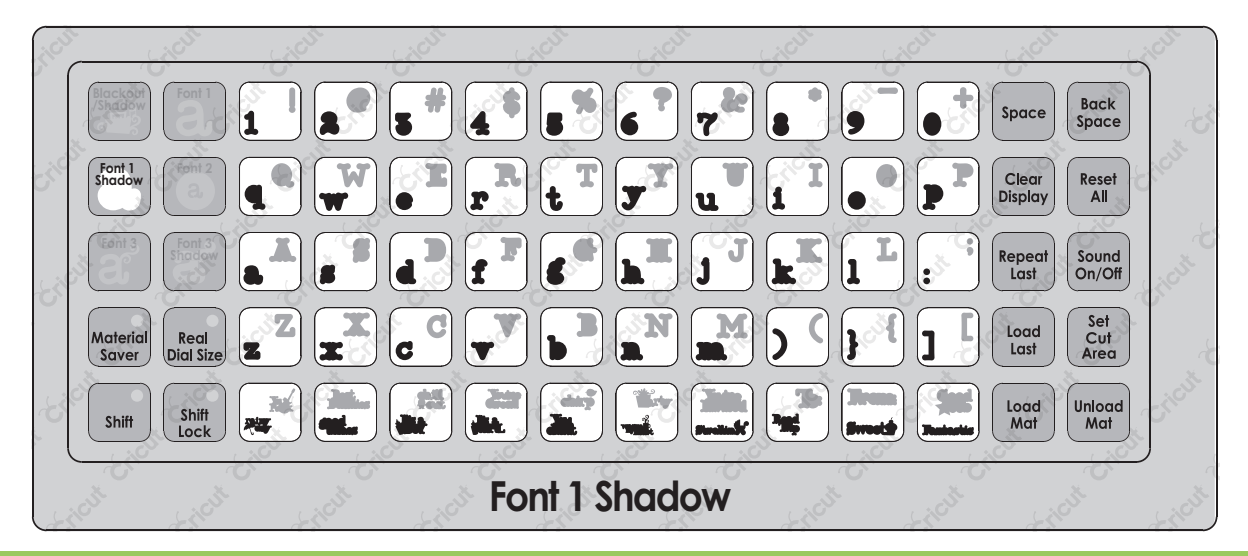

## www.cricut.com

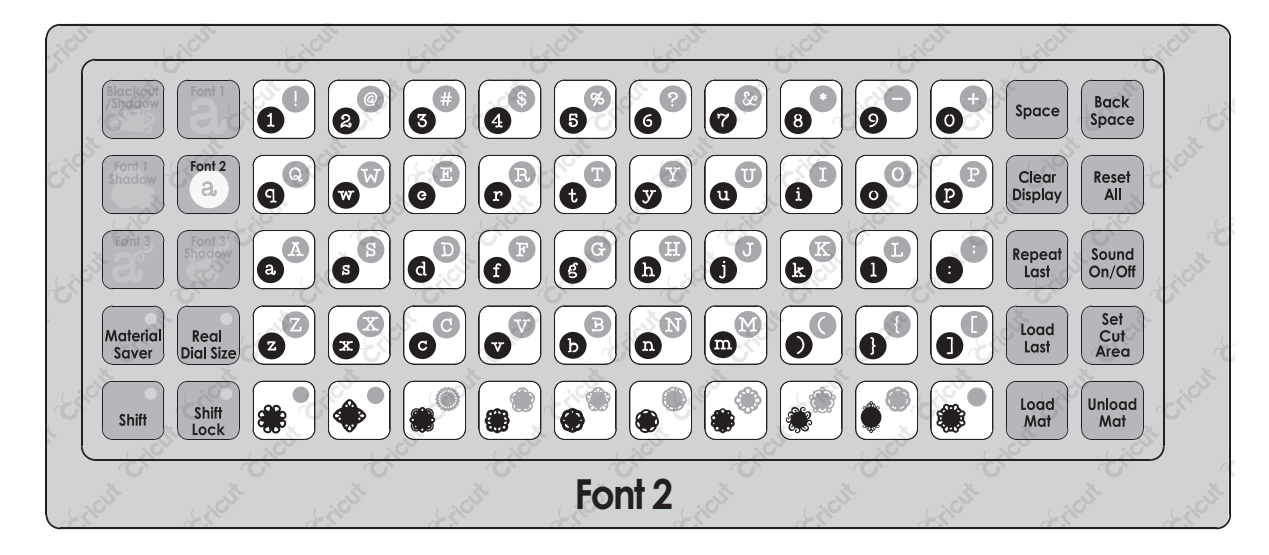

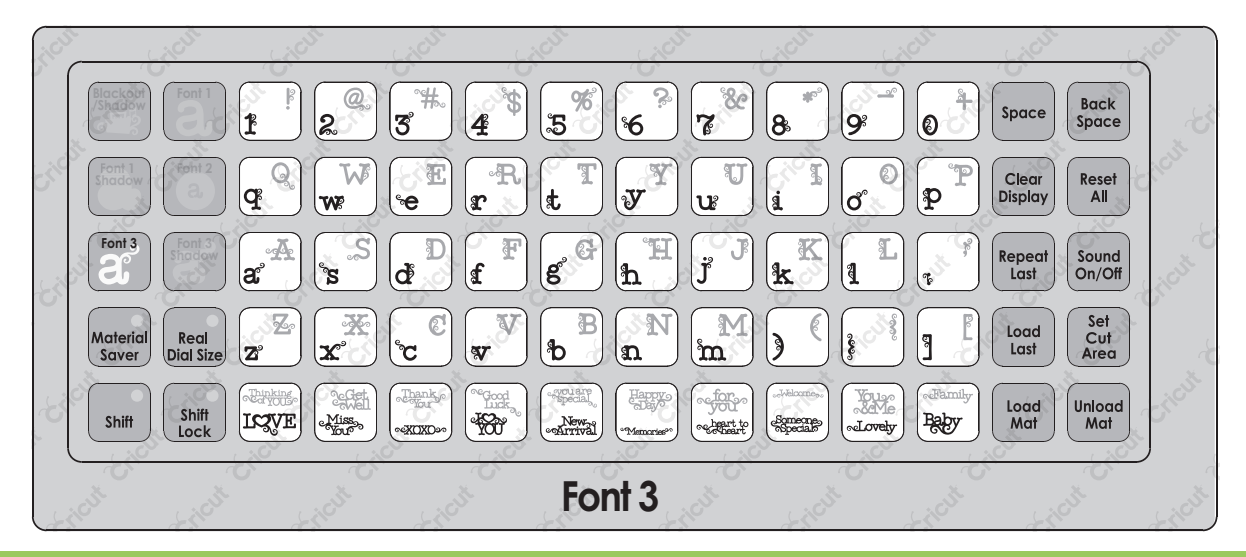

## www.cricut.com

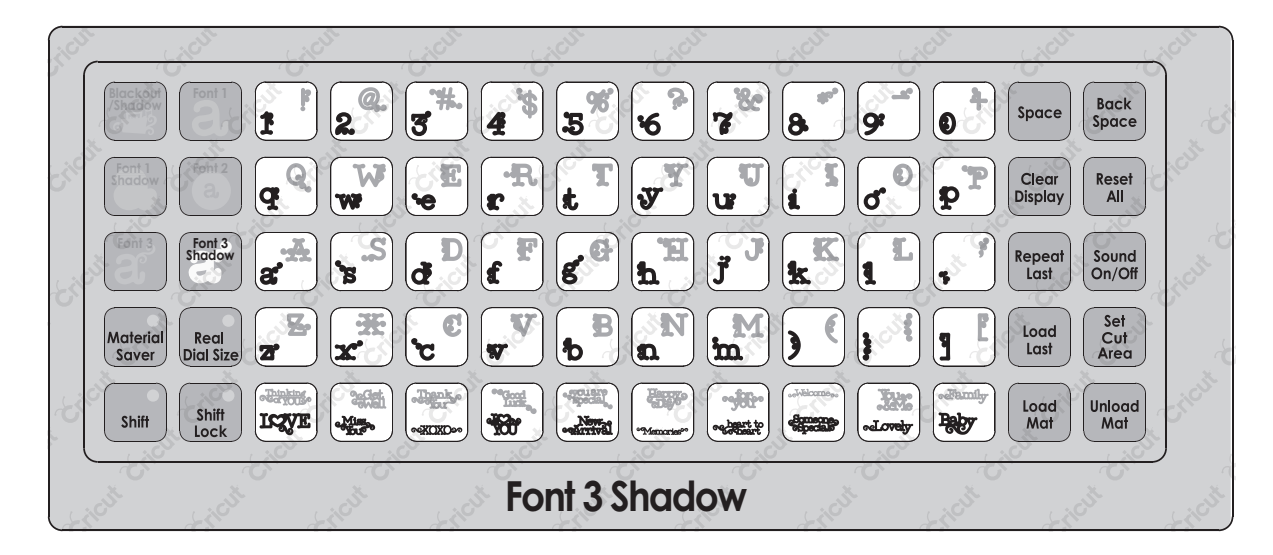

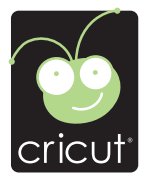

For in-depth information about using your Cricut<sup>®</sup> cutting system refer to the User Manual included with your Cricut<sup>®</sup> machine. If you don't find the answers you need, support is available in the following two ways:

You will find the most current help and documentation on the web site. Find answers to FAQs and Troubleshooting problems any time of the day. INTERNET: www.cricut.com

Refer to the Customer Support information that came with your Cricut® machine(s) or call for Customer Support options at: PHONE: 1-877-7CRICUT (727-4288) Monday–Friday 7:00 a.m.–6:00 p.m., Mountain Time

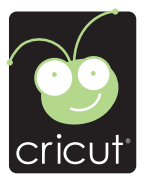

Pour une information plus exhaustive sur comment utiliser le système de découpage Cricut<sup>®</sup> veuillez vous référer au Manuel de l'Utilisateur inclus avec votre machine Cricut<sup>®</sup>. Au cas où vous ne trouverez pas de réponse à vos questions, vous trouverez l'appui nécessaire à travers la manière suivante :

Vous trouverez l'aide et la documentation la plus mise à jour dans l'emplacement Web. Trouvez les réponses dans des Questions Fréquentes et dans Détection et Solution de Problèmes à tout moment du jour. INTERNET: www.cricut.com

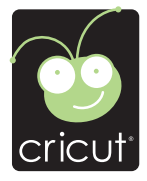

Para una información más exhaustiva acerca de cómo usar el sistema de corte Cricut<sup>®</sup> le rogamos referirse al Manual del Usuario incluido con su máquina Cricut<sup>®</sup>. En el caso de que no encontrara respuesta a sus preguntas, encontrará el apoyo necesario a través de la forma siguiente:

Encontrará la ayuda y documentación más actualizada en el sitio Web. Encuentre las respuestas en Preguntas Frecuentes y en Detección y Solución de Problemas en cualquier momento del día. INTERNET: www.cricut.com

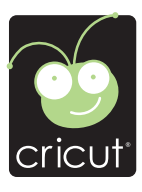

Ausführlichere Information über die Benutzung Ihrer persönlichen Cricut<sup>®</sup> Schneidesystems finden Sie im Benutzerhandbuch, das mit der Cricut<sup>®</sup> Maschine mitgeliefert wird. Wenn Sie die von Ihnen benötigten Antworten nicht finden, gibt es eine Unterstützungshilfe, die auf den folgenden Wegen erhältlich ist:

Sie werden die aktuellste Hilfe und Dokumentation auf der Webseite finden. Finden Sie Antworten auf häufig gestellte Fragen und zu Fehlerbehebungsproblemen zu jeder Tageszeit. INTERNET: www.cricut.com

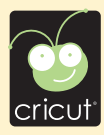

© 2011 Provo Craft and Novelty, Inc. All rights reserved/Tous droits réservés South Jordan, UT 84095 Made in China/Fabriqué en Chine www.provocraft.com • 09/10-9527